# Step 1 | Enter Mobile

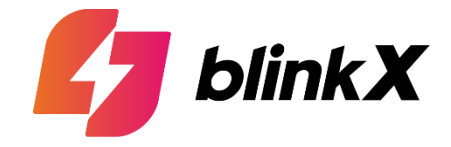

| blinkX #ItsATraderThing                                             | English 🗸 🔇 |
|---------------------------------------------------------------------|-------------|
| Let's Get Started                                                   |             |
| +91   Enter Mobile Number<br>You will receive an OTP on your number |             |
| Verify Number 4                                                     |             |
| By submitting this I agree to the Terms & Conditions                |             |
| 50 Years Of Trust<br>38,000 Cr +<br>Equity Average Daily Volume     |             |
| Copyrights @ 2024 & blinkX All Right Reserved                       |             |
|                                                                     |             |

# Step 2 | Verify Mobile

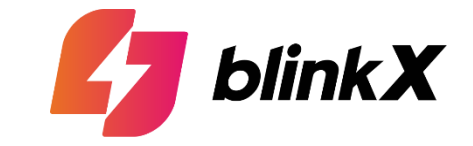

| blinkX #ItsATraderThing                               | English 🗸 🔇 |
|-------------------------------------------------------|-------------|
| Verify Mobile Number                                  |             |
| Please enter the OTP sent to the below mobile number  |             |
| +91 9878675645 🥜                                      |             |
|                                                       |             |
| 00:24                                                 |             |
| Submit OTP 4                                          |             |
| I hereby declare that the mobile number belongs to me |             |
|                                                       |             |
| Copyrights @ 2024 & blinkX All Right Reserved         |             |
|                                                       |             |
|                                                       |             |

# **Step 3 | Enter your PAN Details**

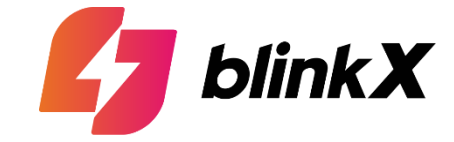

| Ē | blinkX #ItsATraderThing                               | English 🗸 😵 |
|---|-------------------------------------------------------|-------------|
|   | Enter PAN Details                                     |             |
|   | PAN is required for investing in India                |             |
|   | PAN Number                                            |             |
|   | ENTER PAN NUMBER                                      |             |
|   | Submit PAN +                                          |             |
|   | <b>50 Years</b> Of <b>Trust</b><br><b>88,000 Cr +</b> |             |
|   |                                                       |             |
|   | Copyrights @ 2024 & blinkX All Right Reserved         |             |

## **Step 4 | Choose Plan & Segments-2month plans**

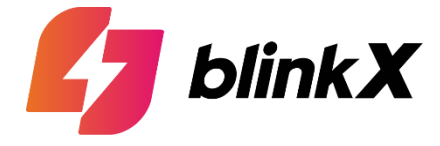

|                                                                      |                                           | 🛃 blinkX 💶                                                                 | ItsATroderThing                           |                                           |                                    | English 🗸 🔇 |
|----------------------------------------------------------------------|-------------------------------------------|----------------------------------------------------------------------------|-------------------------------------------|-------------------------------------------|------------------------------------|-------------|
|                                                                      |                                           | Select Your Subse                                                          | cription Plan                             |                                           |                                    |             |
|                                                                      | ith BlinkX,<br>AtraderThing               | Save upto                                                                  | 96% in B                                  | <b>Fokerage</b>                           |                                    |             |
|                                                                      |                                           |                                                                            |                                           |                                           |                                    |             |
| 2 Months 6                                                           | Months Save 20%                           | 12 Months Sav                                                              | e 40%                                     |                                           |                                    |             |
| Silver<br>Enjoy Zero Brokerage<br>trading up to 50 NSE<br>lots daily | ₹ <b>249</b><br>-251                      | <b>Gold</b><br>Enjoy Zero Brokerage<br>trading up to 500 NSE<br>lots daily | HOST POPULAS                              | Platinum<br>Platinum Plan - 2 Months      | ₹ <b>999</b>                       |             |
| Monthly Brokerage<br>Savings                                         | upto <b>₹13.2K</b> per<br>month           | Monthly Brokerage<br>Savings                                               | upto <b>₹66.5K</b> per<br>month           | Monthly Brokerage u<br>Savings            | pto <b>₹ 1.33 Lacs</b><br>permonth |             |
| Brokerage Equity Delivery<br>& Intraday                              | <b>₹0</b> Zero<br>Brokerage               | Brokerage Equity Delivery<br>& Intraday                                    | <b>₹0</b> Zero<br>Brokerage               | Brokerage Equity Delivery<br>& Intraday   | ₹0 Zero<br>Brokerage               |             |
| Brokerage Currency FO                                                | <b>₹0</b> Zero<br>Brokerage               | Brokerage Currency FO                                                      | <b>₹0</b> Zero<br>Brokerage               | Brokerage Currency FO                     | ₹0 Zero<br>Brokerage               |             |
| Standard Brokerage NSE<br>after lot limit                            | <b>₹40/0.01 %</b><br>per lot              | Standard Brokerage NSE<br>after lot limit                                  | <b>₹40 0.01 %</b> per lot                 | Standard Brokerage NSE<br>after lot limit | <b>₹40 0.01 %</b> per lot          |             |
| Standard Brokerage BSE<br>F0                                         | <b>₹40/0.01 %</b><br>per lot              | Standard Brokerage BSE<br>F0                                               | <b>₹40 0.01 %</b> per lot                 | Standard Brokerage BSE<br>FD              | <b>₹40 0.01 %</b> per lot          |             |
| Standard Brokerage<br>Commodity F0                                   | <b>₹20/0.01 %</b><br>per lot              | Standard Brokerage<br>Commodity F0                                         | <b>₹20 0.01 %</b> per lot                 | Standard Brokerage<br>Commodity FO        | <b>₹20 0.01 %</b> per lot          |             |
| MTF Interest rate                                                    | <b>₹11</b> per debit of<br><b>₹25,000</b> | MTF Interest rate                                                          | <b>₹11</b> per debit of<br><b>₹25,000</b> | MTF Interest rate                         | ₹11 per debit of<br>₹25,000        |             |

# **Step 4 | Choose Plan & Segments-6month plans**

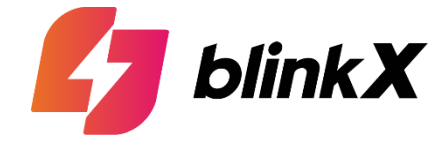

|                                                            |                                 | 🛃 blinkX 💶                                | ItsATraderThing                 |                                           |                                   | English | -) ଓ |
|------------------------------------------------------------|---------------------------------|-------------------------------------------|---------------------------------|-------------------------------------------|-----------------------------------|---------|------|
|                                                            |                                 | Select Your Subs                          | cription Plan                   |                                           |                                   |         |      |
|                                                            | kX Trad                         | li<br>ing<br>form                         |                                 |                                           |                                   |         |      |
| 2 Months 6                                                 | Months Save 20%                 | 12 Months Sav                             | e 40%                           |                                           |                                   |         |      |
| -Silver                                                    |                                 | Gold                                      | MOST POPULAR                    | <b>Platinum</b>                           |                                   |         |      |
| Enjoy Zero Brokerage<br>trading up to 50 NSE<br>lots daily | ₹ <b>599</b>                    | Gold Plan - 6 Months                      | ₹ <b>1199</b><br>-251           | Platinum Plan - 6 Months                  | ₹ <b>2399</b>                     |         |      |
| Monthly Brokerage<br>Savings                               | upto <b>₹13.2K</b> per<br>month | Monthly Brokerage<br>Savings              | upto <b>₹66.5K</b> per<br>month | Monthly Brokerage upt<br>Savings          | to <b>₹ 1.33 Lacs</b><br>permonth |         |      |
| Brokerage Equity Delivery<br>& Intraday                    | <b>₹0</b> Zero<br>Brokerage     | Brokerage Equity Delivery<br>& Intraday   | <b>₹0</b> Zero<br>Brokerage     | Brokerage Equity Delivery<br>& Intraday   | ₹0 Zero<br>Brokerage              |         |      |
| Brokerage Currency FO                                      | ₹0 Zero<br>Brokerage            | Brokerage Currency FD                     | <b>To</b> Zero<br>Brokerage     | Brokerage Currency FO                     | ₹0 Zero<br>Brokerage              |         |      |
| Standard Brokerage NSE<br>after lot limit                  | <b>₹40/0.01 %</b><br>per lot    | Standard Brokerage NSE<br>after lot limit | <b>₹40 0.01 %</b> per lot       | Standard Brokerage NSE<br>after lot limit | <b>₹40 0.01 %</b> per lot         |         |      |
| Standard Brokerage BSE<br>F0                               | <b>₹40/0.01 %</b><br>per lot    | Standard Brokerage BSE<br>F0              | <b>₹40 0.01 %</b> per lot       | Standard Brokerage BSE<br>F0              | <b>₹40 0.01 %</b> per lot         |         |      |
| Standard Brokerage<br>Commodity F0                         | <b>₹20/0.01 %</b><br>per lot    | Standard Brokerage<br>Commodity F0        | <b>₹20 0.01 %</b> per lot       | Standard Brokerage<br>Commodity F0        | <b>₹20 0.01 %</b> per lot         |         |      |
| MTE Internet ante                                          | <b>₹11</b> per debit of         | MTF Interest rate                         | ₹11 per debit of                | MTF Interest rate                         | ₹11 per debit of                  |         |      |

## Step 4 | Choose Plan & Segments-12month plans

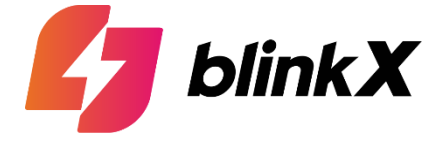

|                                                            |                                      | 5 blinkX 🧃                                | <b>HtsATroderThing</b>                    |                                           |                                     | English 🗸 🔇 |
|------------------------------------------------------------|--------------------------------------|-------------------------------------------|-------------------------------------------|-------------------------------------------|-------------------------------------|-------------|
|                                                            | S                                    | elect Your Subs                           | cription Plan                             |                                           |                                     |             |
| 2 Months 6 M                                               | AND TRACINASI<br>Tradinasi<br>Plati  | ng<br>form                                | e40%                                      |                                           |                                     |             |
| Ciber                                                      |                                      | Cold                                      |                                           | Distington                                |                                     |             |
| Enjoy Zero Brokerage<br>trading up to 50 NSE<br>lots daily | ₹ <b>899</b>                         | Gold Plan - 12 Months                     | ₹ <b>1799</b><br>-∞1                      | Platinum plan - 12<br>months              | *3599                               |             |
| Monthly Brokerage u<br>Savings                             | -<br>ipto <b>₹13.2K</b> per<br>month | Monthly Brokerage<br>Savings              | upto <b>₹66.5K</b> per<br>month           | Monthly Brokerage<br>Savings              | upto <b>₹ 1.33 Lacs</b><br>permonth |             |
| Brokerage Equity Delivery<br>& Intraday                    | <b>₹0</b> Zero<br>Brokerage          | Brokerage Equity Delivery<br>& Intraday   | <b>₹0</b> Zero<br>Brokerage               | Brokerage Equity Delivery<br>& Intraday   | <b>₹0</b> Zero<br>Brokerage         |             |
| Brokerage Currency F0                                      | <b>₹0</b> Zero<br>Brokerage          | Brokerage Currency FD                     | <b>₹0</b> Zero<br>Brokerage               | Brokerage Currency FO                     | <b>₹0</b> Zero<br>Brokerage         |             |
| Standard Brokerage NSE<br>after lot limit                  | <b>₹40/0.01 %</b><br>per lot         | Standard Brokerage NSE<br>after lot limit | <b>₹40 0.01 %</b> per lot                 | Standard Brokerage NSE<br>after lot limit | <b>₹40 0.01 %</b> per lot           |             |
| Standard Brokerage BSE<br>F0                               | <b>₹40/0.01 %</b><br>per lot         | Standard Brokerage BSE<br>FO              | <b>₹40 0.01 %</b> per lot                 | Standard Brokerage BSE<br>FO              | <b>₹40 0.01 %</b> per lot           |             |
| Standard Brokerage<br>Commodity FO                         | <b>₹20/0.01 %</b><br>per lot         | Standard Brokerage<br>Commodity F0        | <b>₹20 0.01 %</b> per lot                 | Standard Brokerage<br>Commodity FO        | <b>₹20 0.01 %</b> per lot           |             |
| MTE Internet rate                                          | ₹11 per debit of<br>₹25.000          | MTF Interest rate                         | <b>₹11</b> per debit of<br><b>₹25,000</b> | MTF Interest rate                         | ₹11 per debit of<br>₹25,000         |             |

## Step 4 | Choose Plan (Plan Payment Summary)

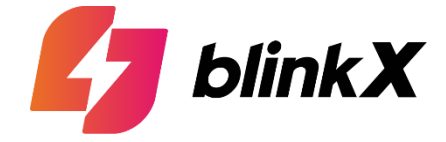

|   | Select Your Subscription Plan                                   | English 🗸 🔇 |
|---|-----------------------------------------------------------------|-------------|
|   | With BlinkX, Save minimum 96% In Brokerage<br>#It'sATraderThing |             |
| 2 | Months   Payment Summary   V2 Test Plan </th <th></th>          |             |
|   |                                                                 |             |

# Step 5 | Plan Payment

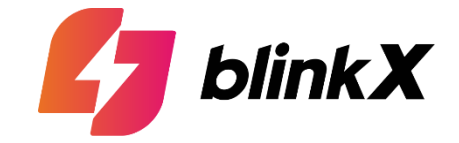

| Link X<br>Purinees Name | Quick UPI                                                  | ×      |
|-------------------------|------------------------------------------------------------|--------|
| ₹ 1,060.82              | Tap to generate QR<br>or other UPI apps<br>Payment Options |        |
| 12 Offers               | Pay by UPI ID                                              | ><br>> |
| Secured by              | Wallets                                                    | >      |
| Payments                | Net Banking                                                | >      |

## Step 6 | Email ID Verification (Gmail & Manual)

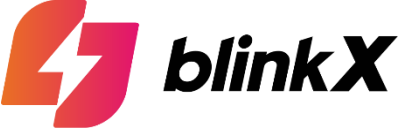

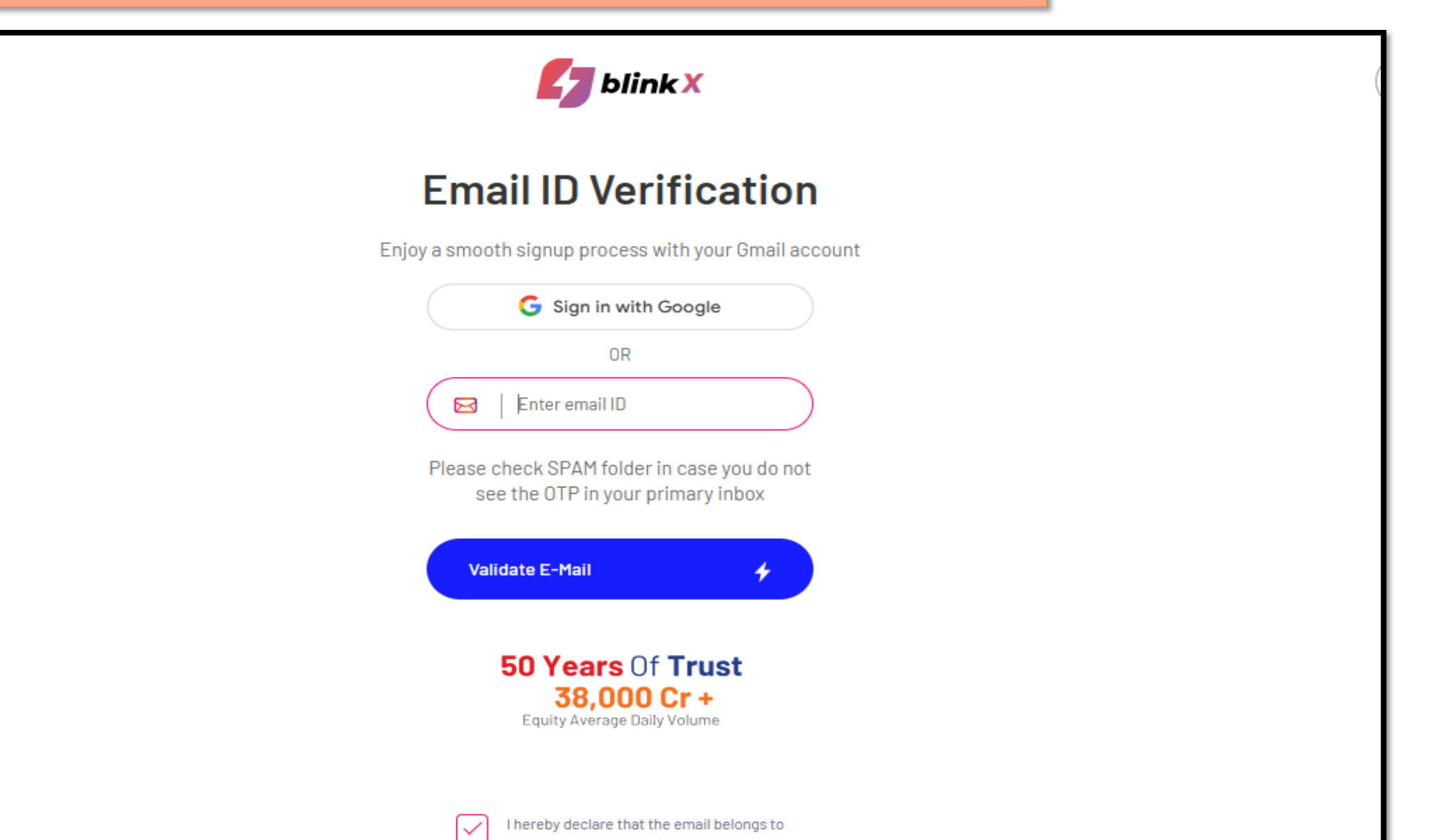

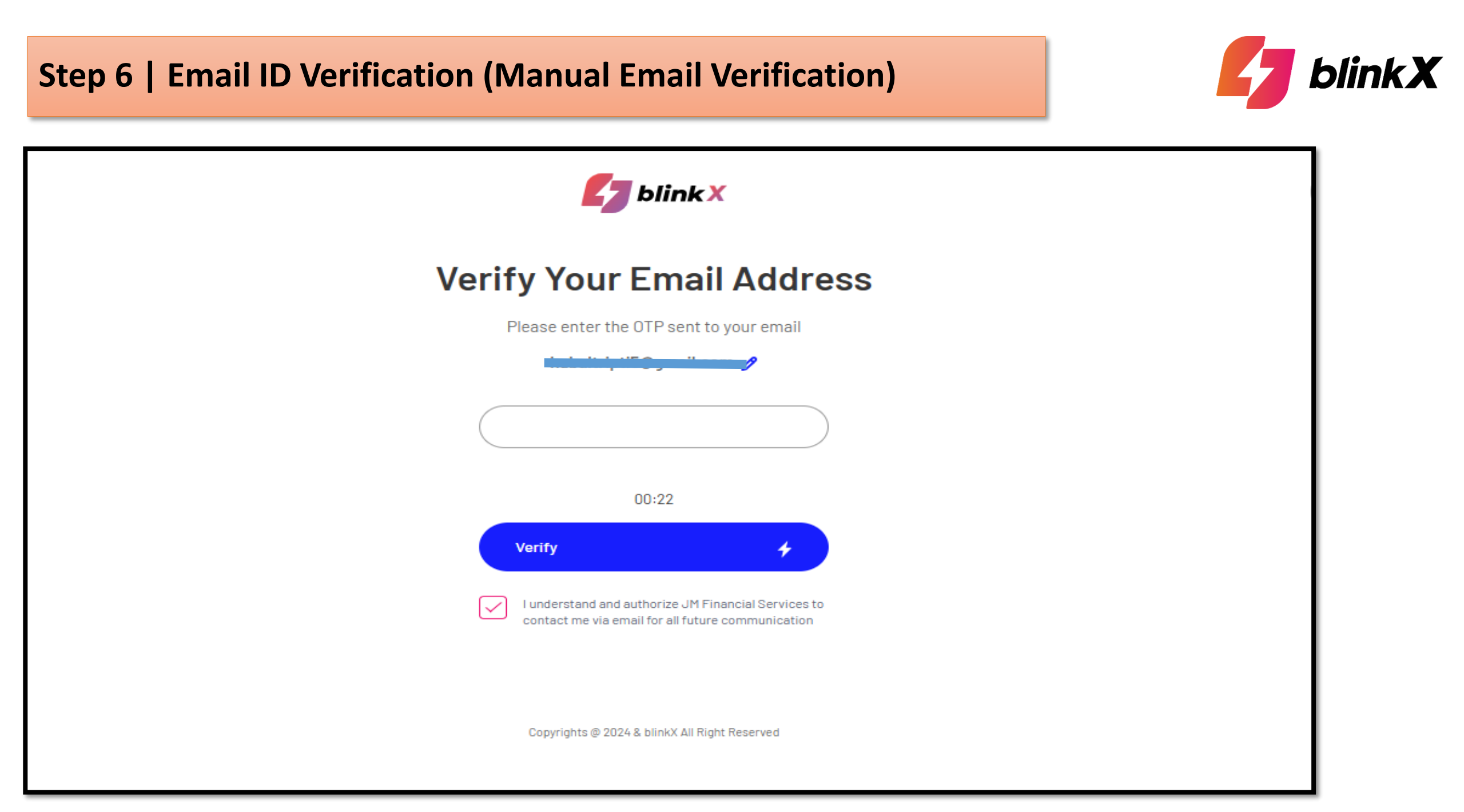

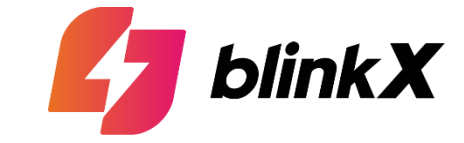

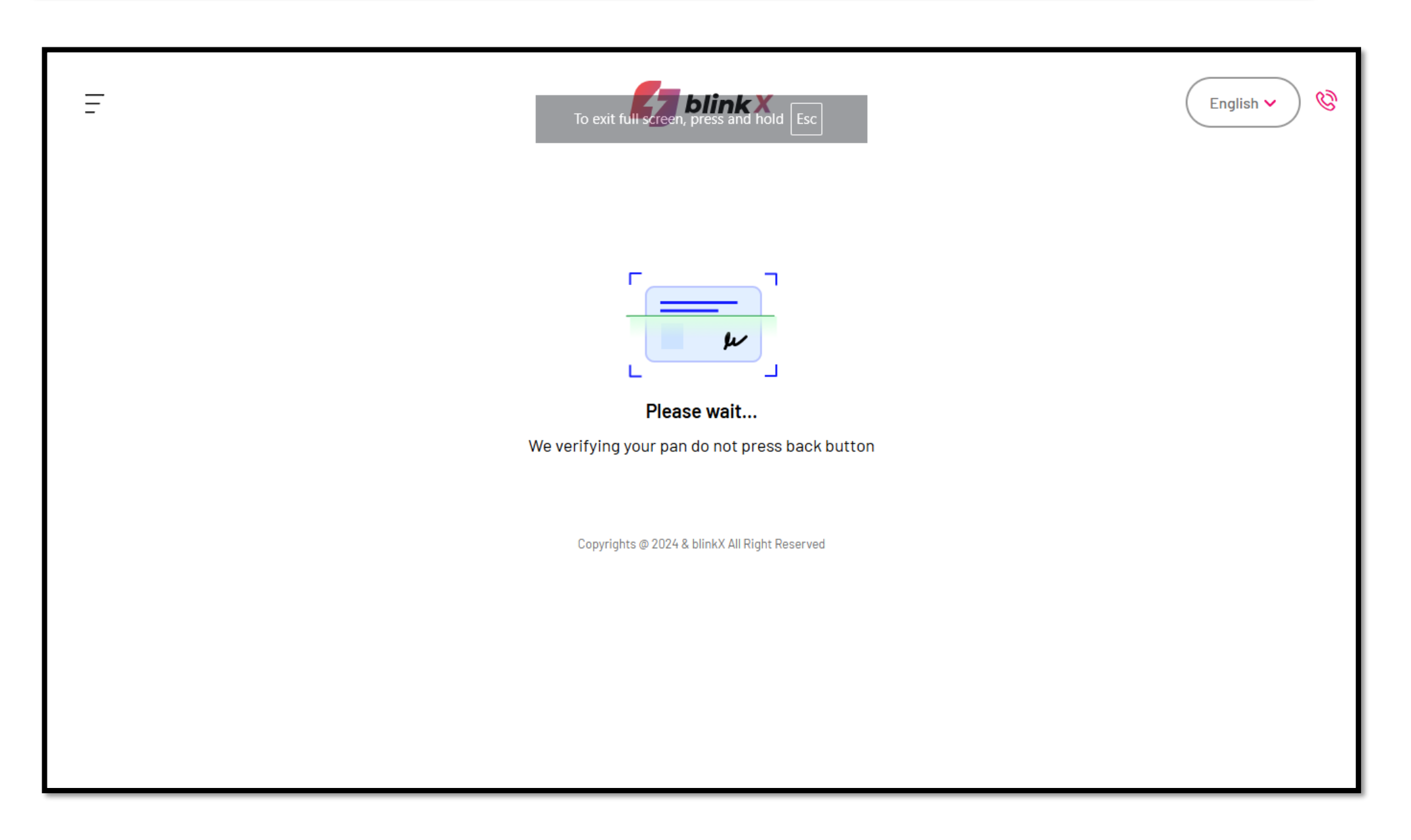

## Step 7 | PAN Verification (Confirmation PopUp)

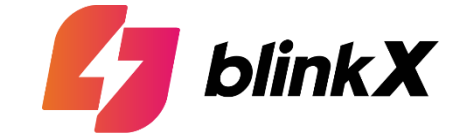

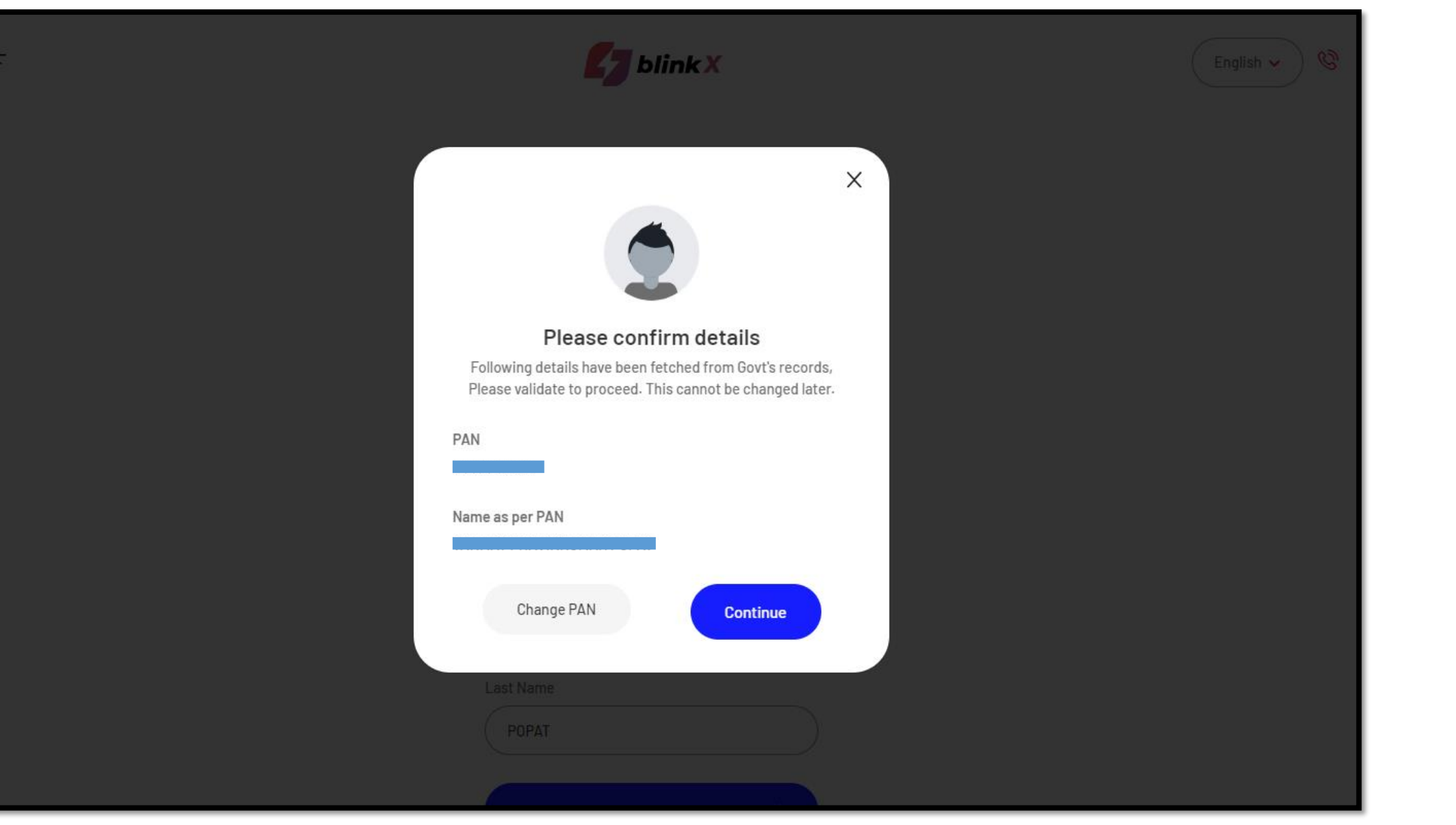

Step 8 | Link Bank Account (UPI & Manual)

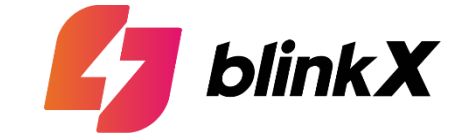

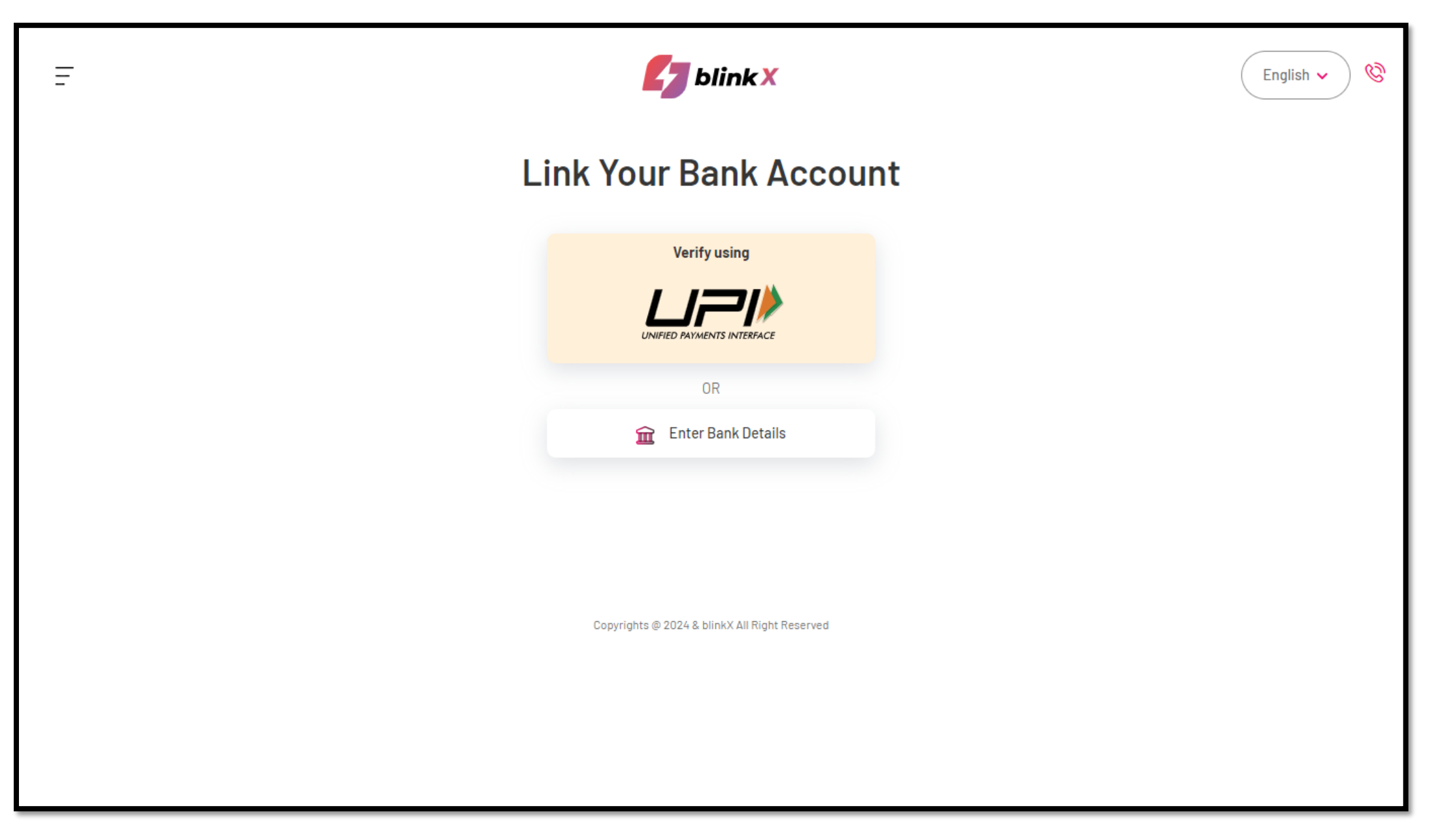

## Step 8 | Link Bank Account (UPI Method)

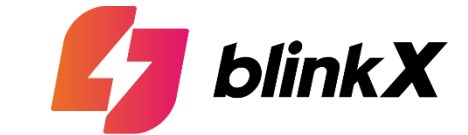

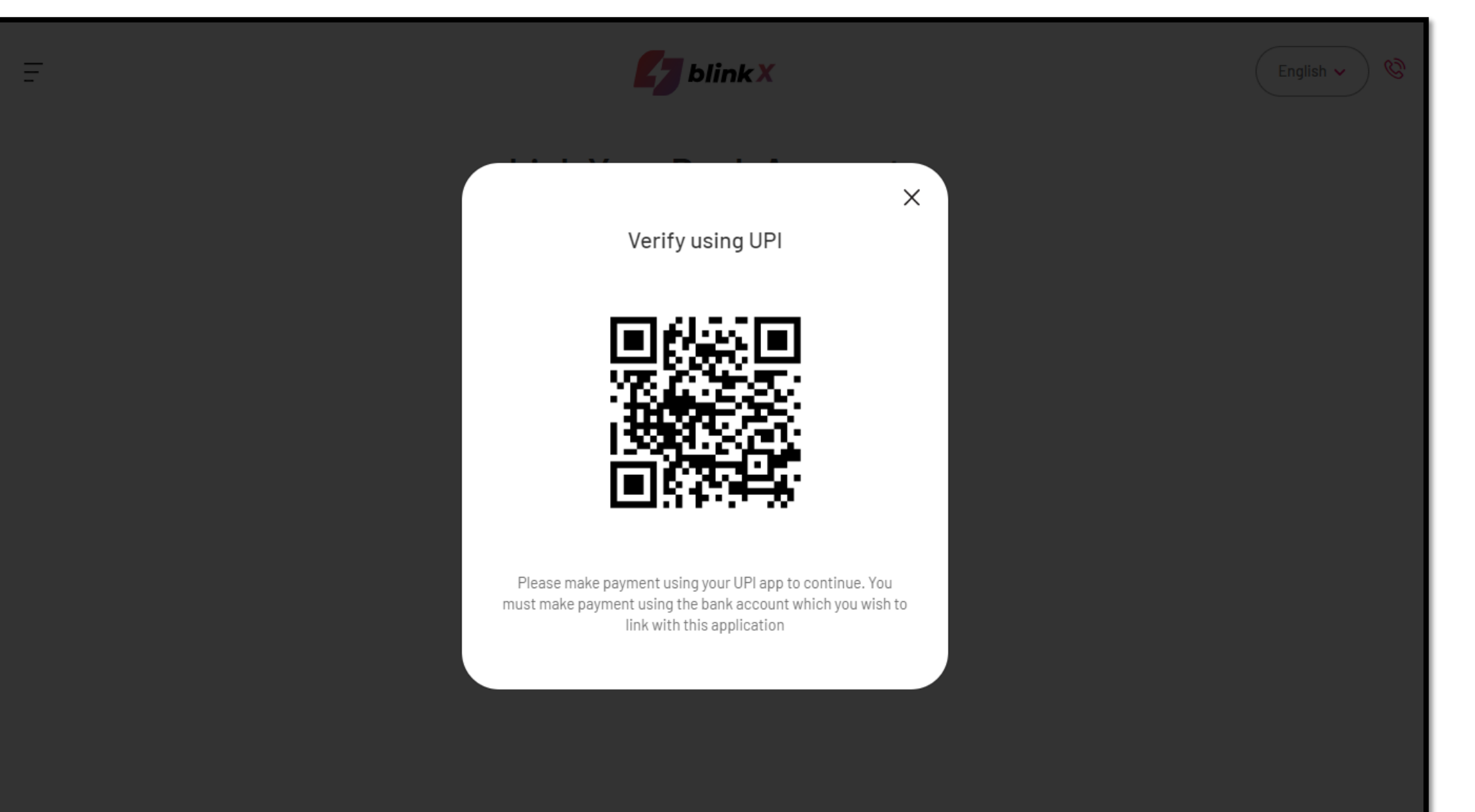

## Step 8 | Link Bank Account (Manual Method – Select Location)

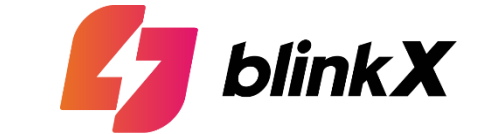

| Ξ | <b>blink</b> X                                | English 🗸 🔇 |
|---|-----------------------------------------------|-------------|
|   | Link Your Bank Account                        |             |
|   | Back                                          |             |
|   | Select Bank Enter IFSC Code                   |             |
|   | STATE BANK OF INDIA ✓                         |             |
|   | + More banks                                  |             |
|   | Enter Bank Location                           |             |
|   | Search 4                                      |             |
|   |                                               |             |
|   | Copyrights @ 2024 & blinkX All Right Reserved |             |
|   |                                               |             |

#### Step 8 | Link Bank Account (Manual Method – Select Branch)

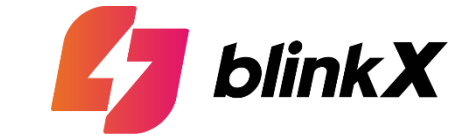

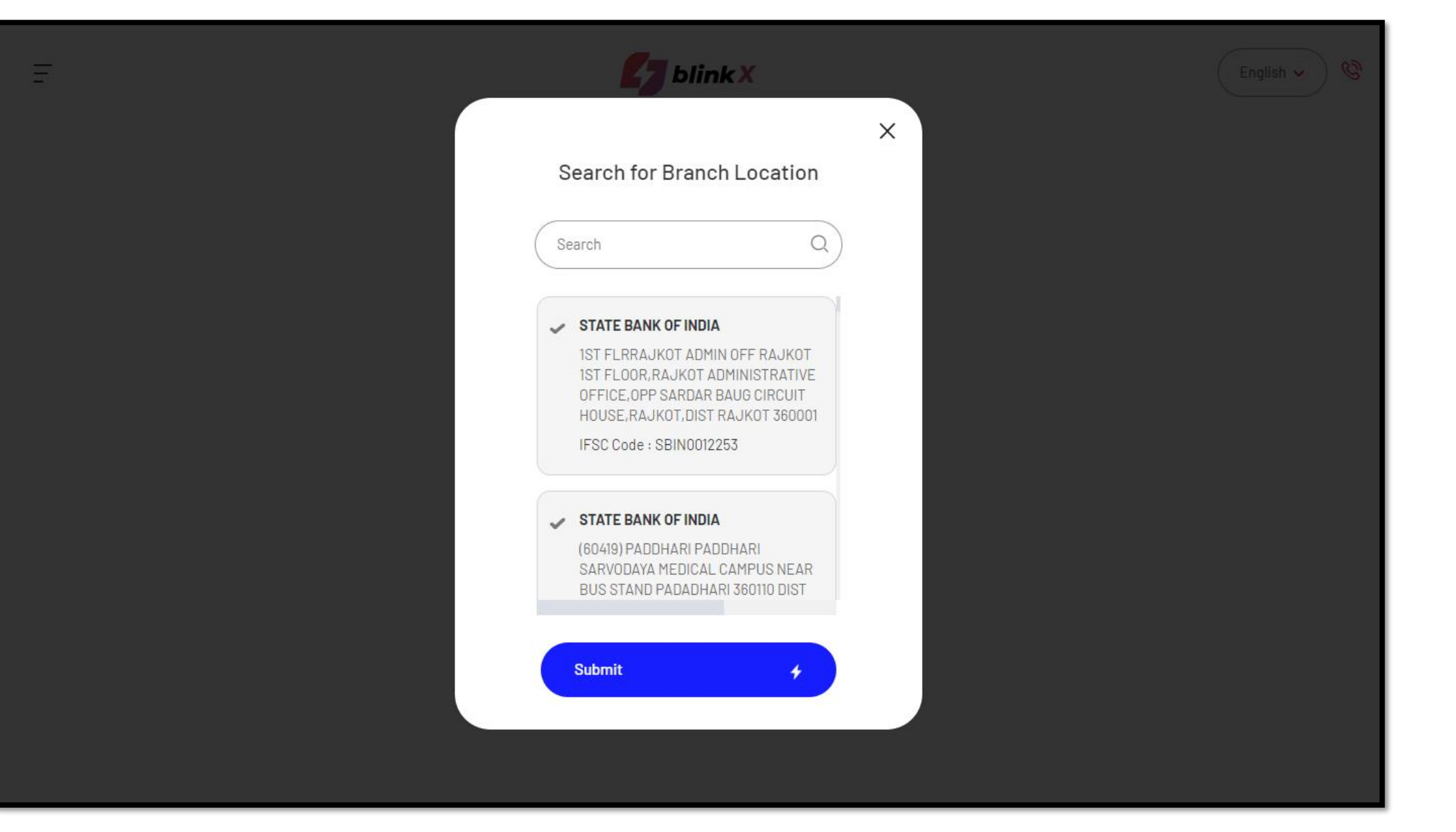

Step 8 | Link Bank Account (Manual Method – Enter Bank Account No.)

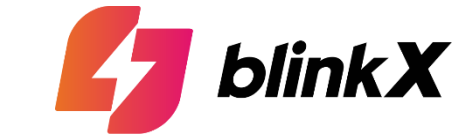

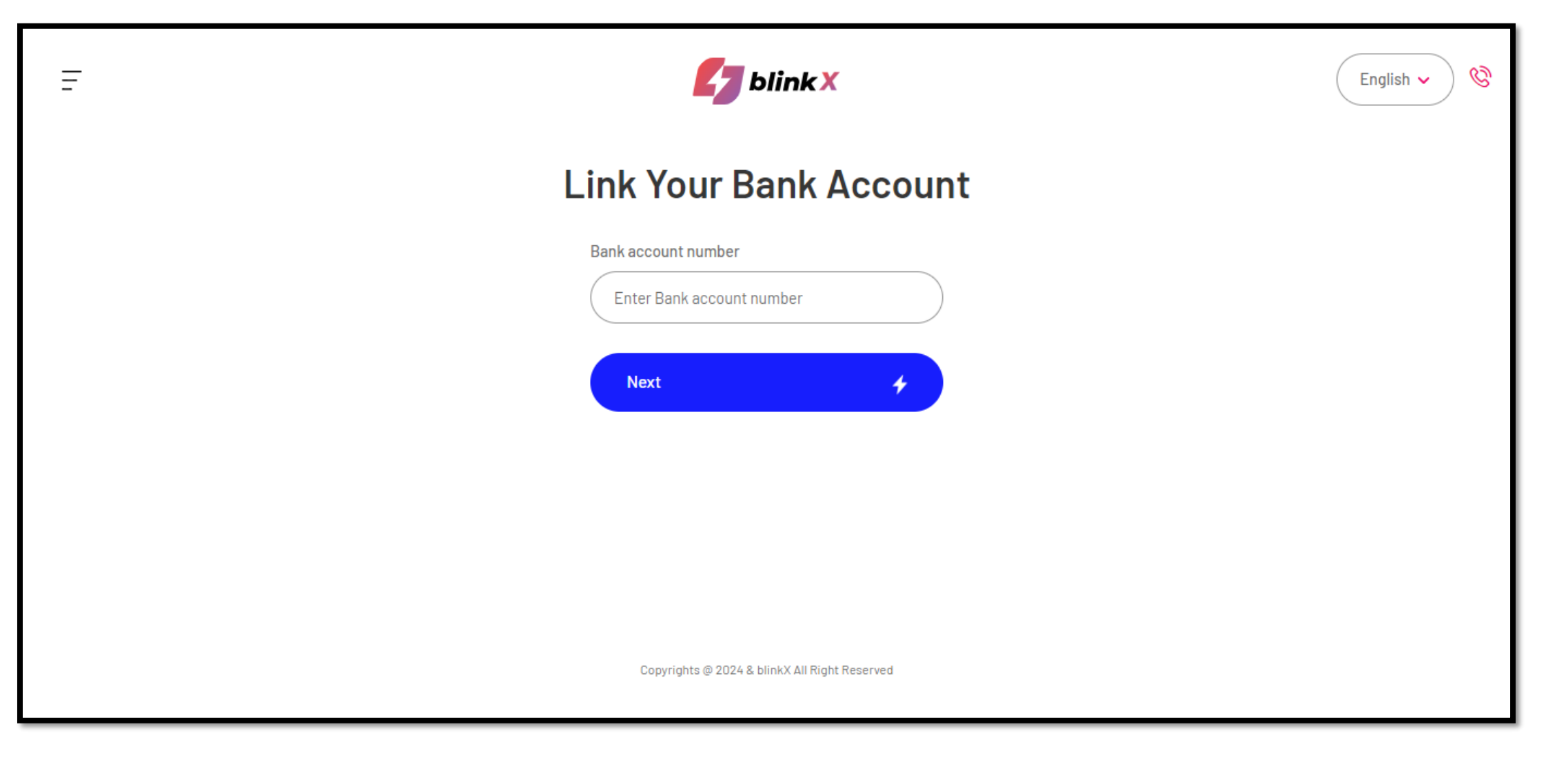

#### Step 8 | Link Bank Account (Manual Method – Bank Link Successful)

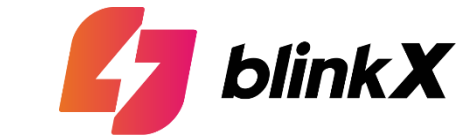

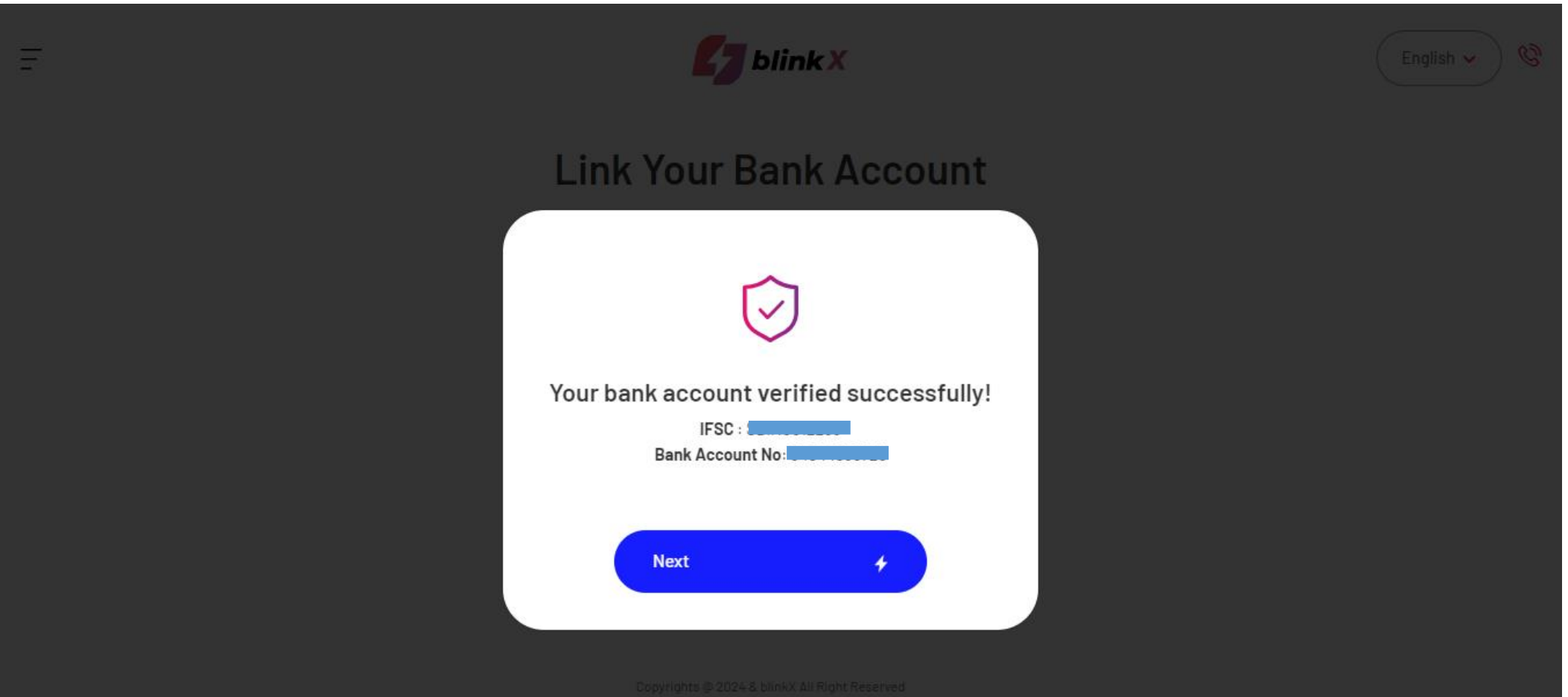

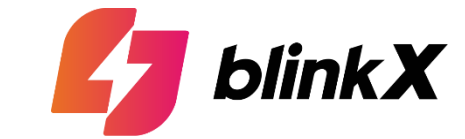

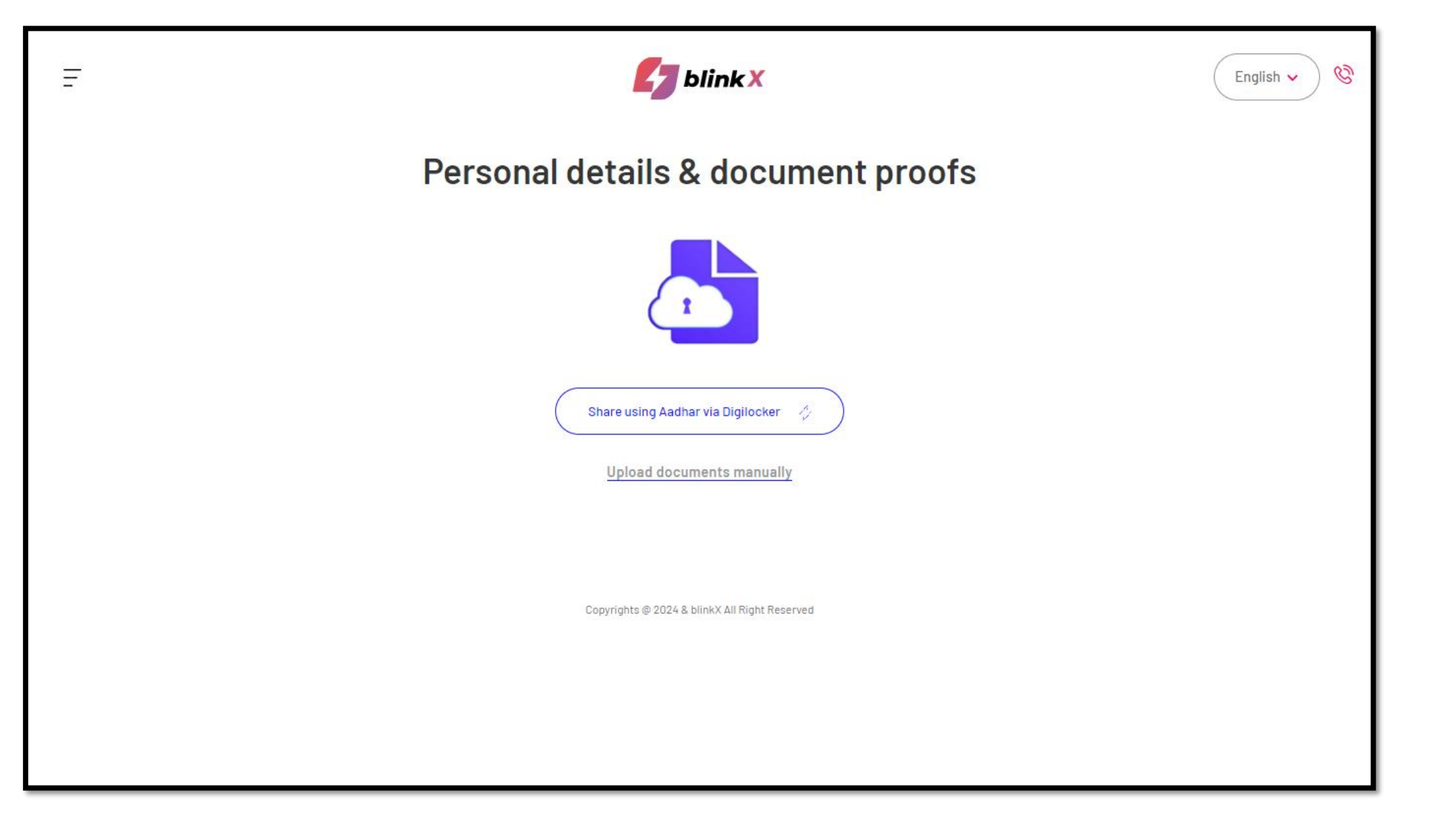

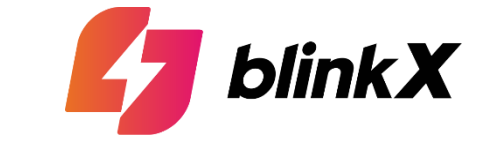

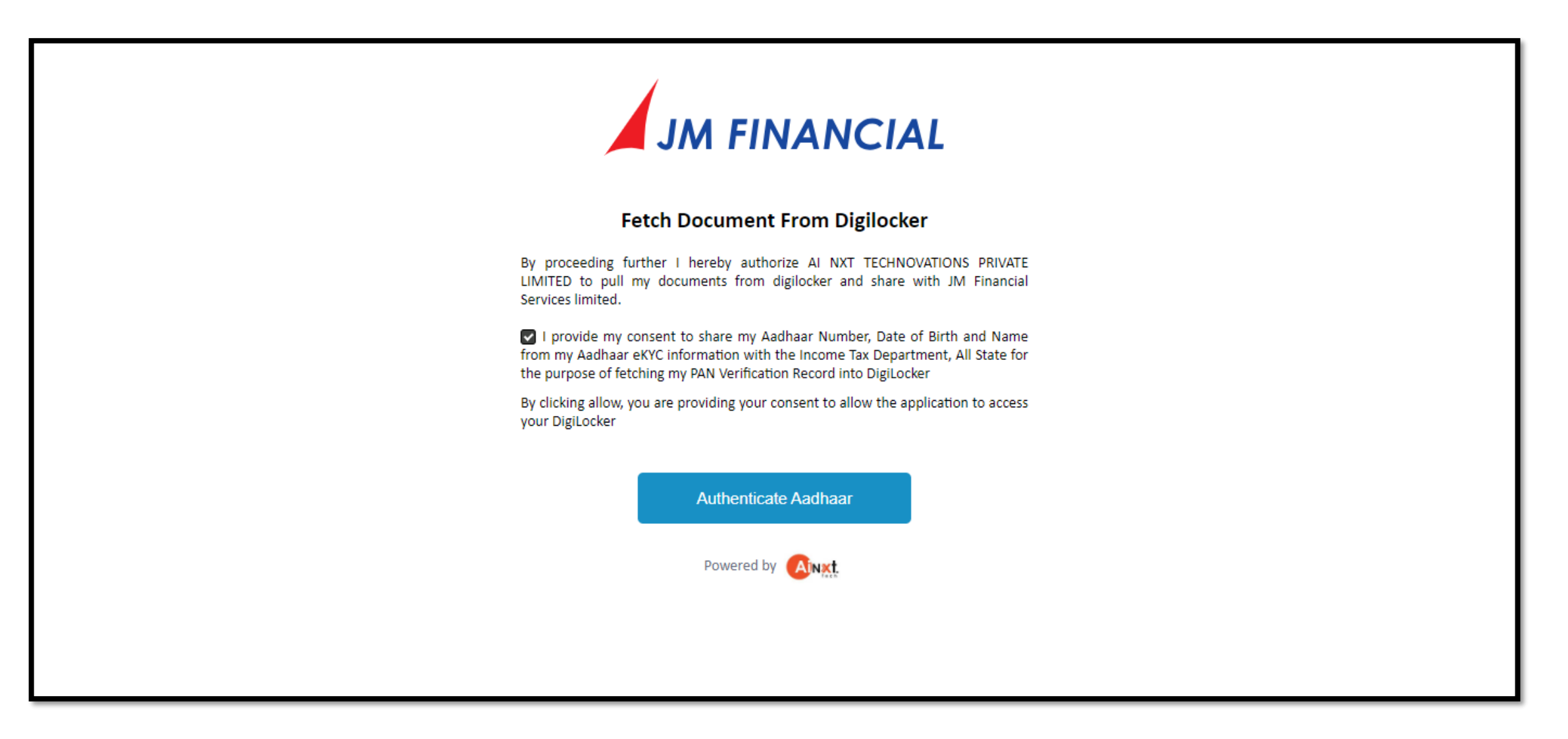

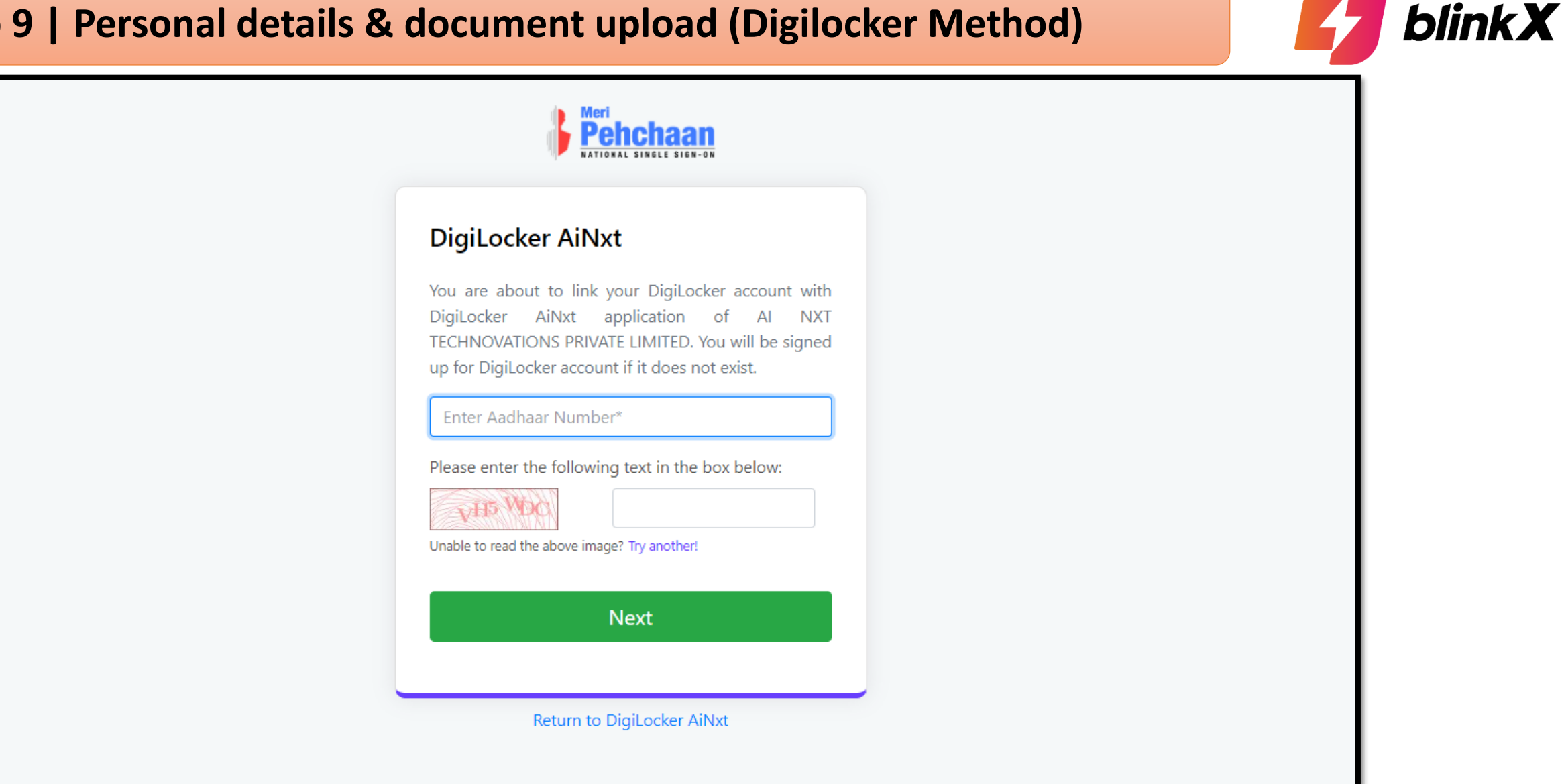

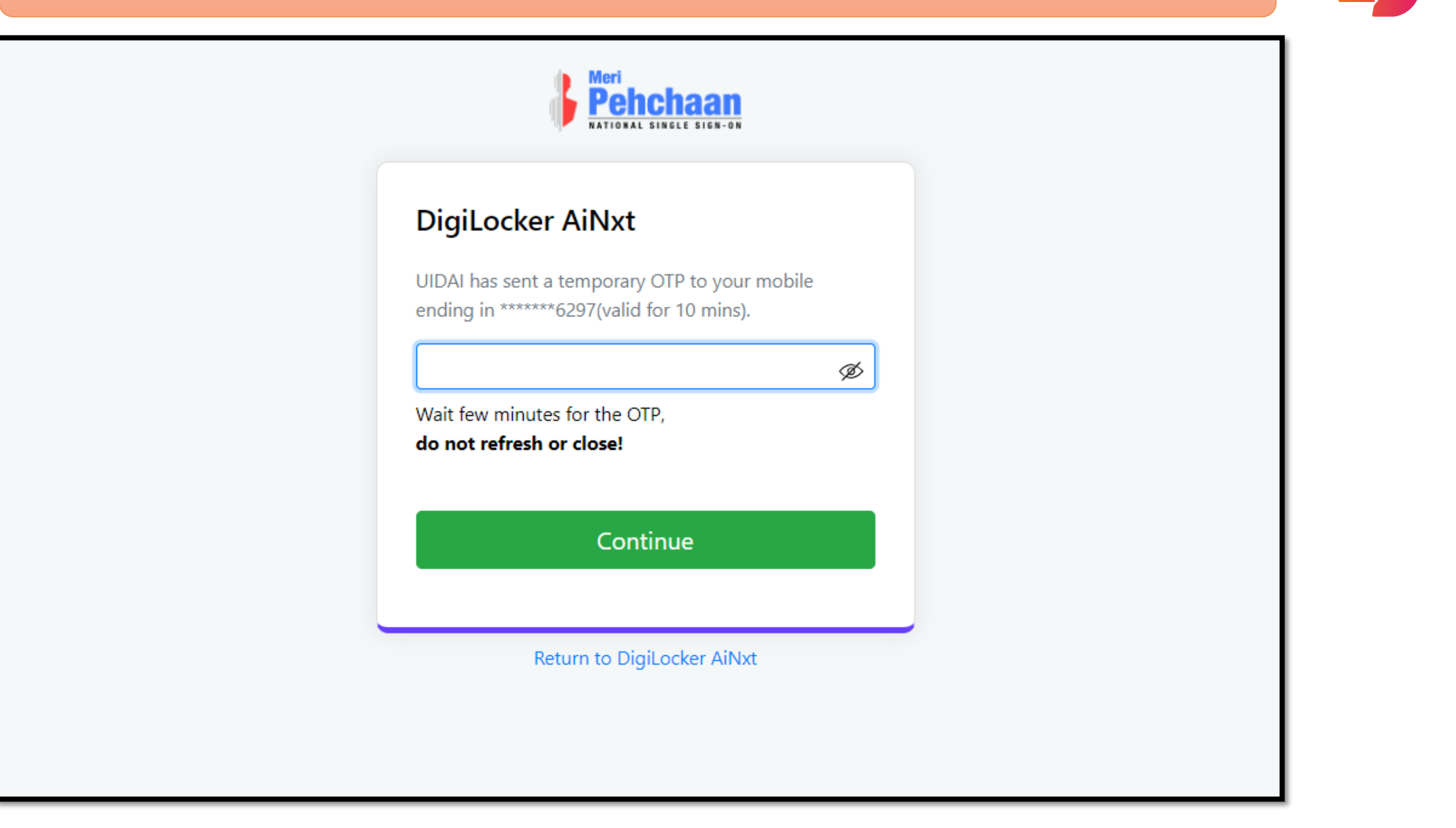

olink**X** 

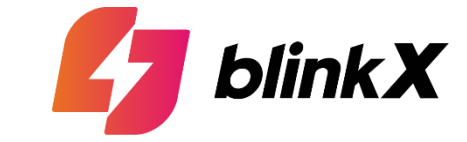

| You are already registered with<br>DigiLocker.    |  |
|---------------------------------------------------|--|
| Please enter your 6 digit DigiLocker Security PIN |  |
| 6 digit security PIN*                             |  |
| Forgot security PIN?                              |  |
| Continue                                          |  |
| Return to DigiLocker AiNxt                        |  |

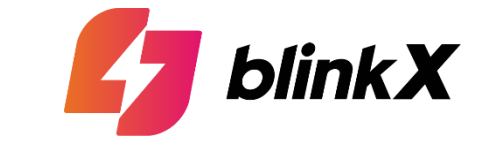

| Issued Documents (3)       Select all         Aadhaar Card ( XX7929 )       Image: Consect Consect | <b>∼</b> | Issued Documents (3)<br>Aadhaar Card ( XX7929 ) | Select all 🖃 |
|----------------------------------------------------------------------------------------------------|----------|-------------------------------------------------|--------------|
| Aadhaar Card ( XX7929 )       Image: Consent validity date (Today +30 days)         Driving License ( XX020351 )       Image: Consent validity date (Today +30 days)         Purpose       Image: Consent validity date (Today +30 days)                                                                                                    |          | Aadhaar Card ( XX7929 )                         |              |
| Driving License ( XX020351 ) PAN Verification Record ( XXP1488B ) DigiLocker Drive Profile information Name, Date of Birth, Gender Consent validity date (Today +30 days) 17-October-2024 Edit Purpose                                                                                                    |          |                                                 |              |
| PAN Verification Record (XXP1488B) DigiLocker Drive Profile information Name, Date of Birth, Gender Consent validity date (Today +30 days) 17-October-2024 Edit Purpose                                                                                                    | I        | Driving License ( XX020351 )                    |              |
| DigiLocker Drive Profile information Name, Date of Birth, Gender Consent validity date (Today +30 days) 17-October-2024 Edit Purpose                                                                                                    |          | AN Verification Record ( XXP1488B )             |              |
| Profile information<br>Name, Date of Birth, Gender<br>Consent validity date (Today +30 days)<br>17-October-2024<br>Purpose                                                                                                    | ē        | DigiLocker Drive                                |              |
| Name, Date of Birth, Gender Consent validity date (Today +30 days) 17-October-2024 Edit Purpose                                                                                                    | å        | Profile information                             |              |
| Consent validity date (Today +30 days)<br>17-October-2024 Edit<br>Purpose                                                                                                    |          | Name, Date of Birth, Gender                     |              |
| 17-October-2024 Edit<br>Purpose                                                                                                    | ⊟        | Consent validity date (Today +30 days)          |              |
| Purpose                                                                                                    |          | 17-October-2024                                 | Edit 🥖       |
|                                                                                                    | ?        | Purpose                                         |              |
| Know Your Customer 🗸 🗸                                                                                                    | ·        | Know Your Customer                              | ~            |

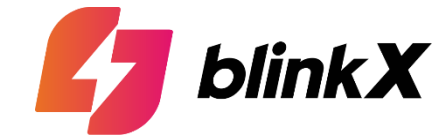

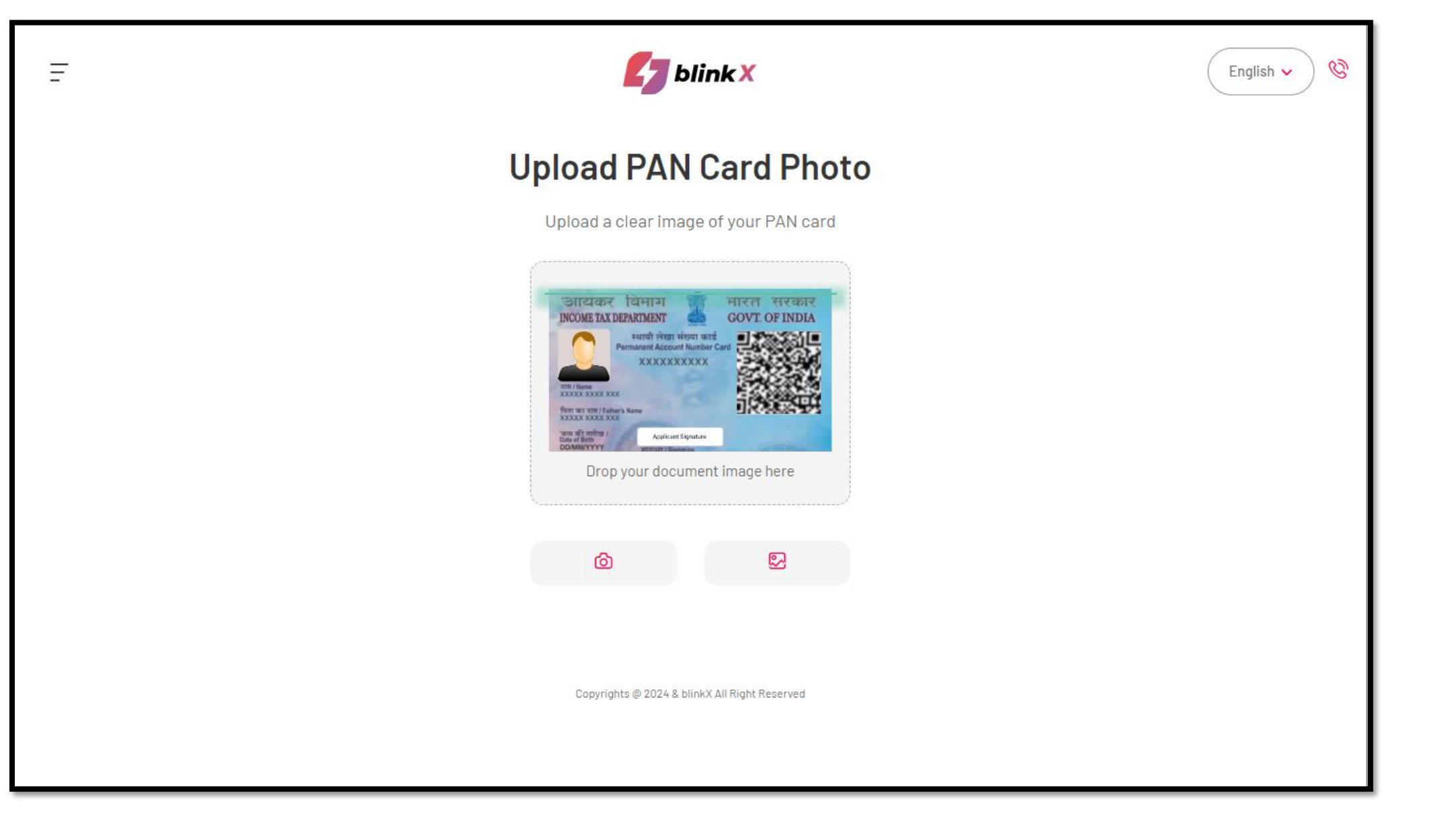

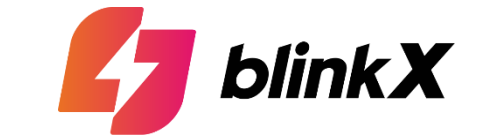

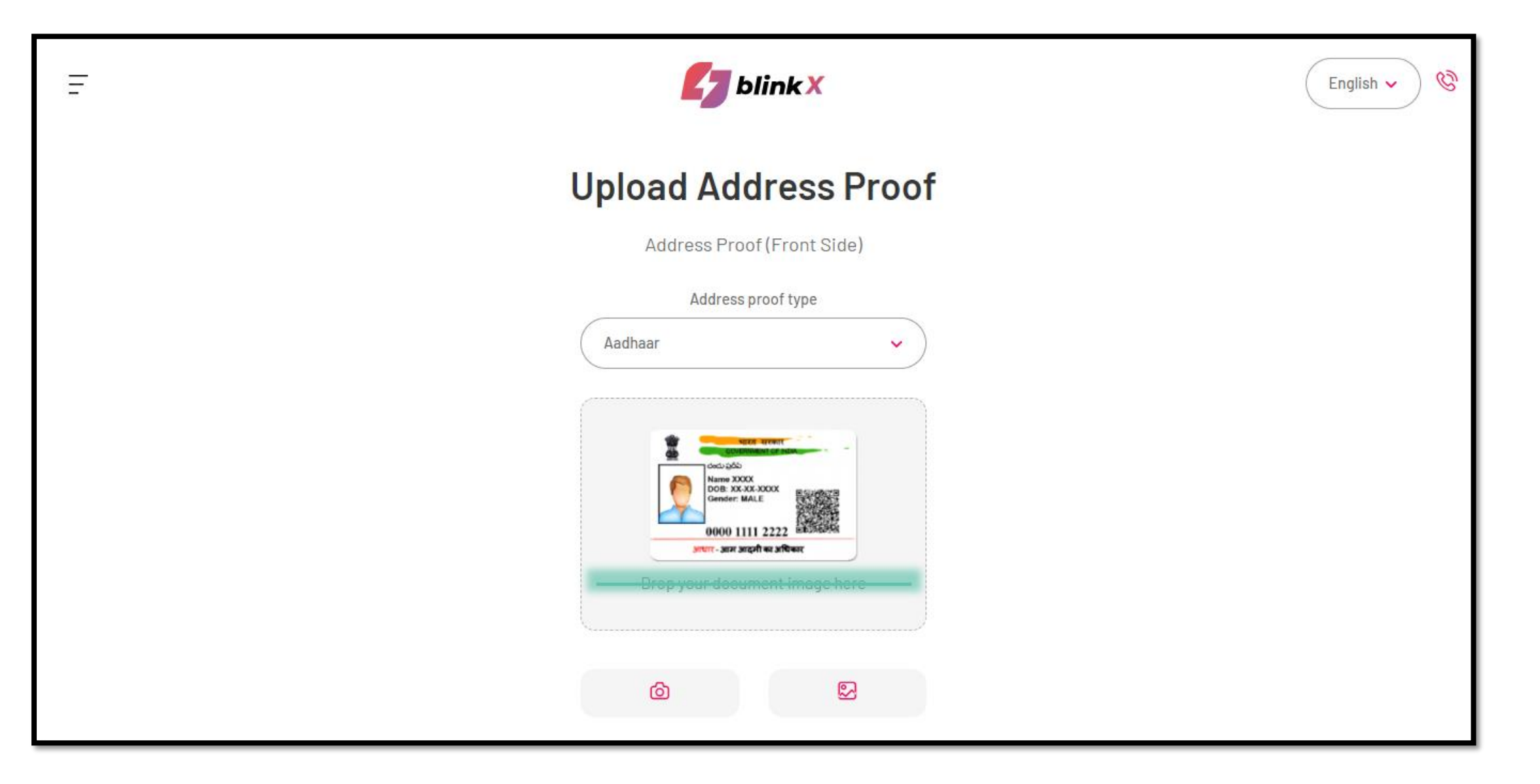

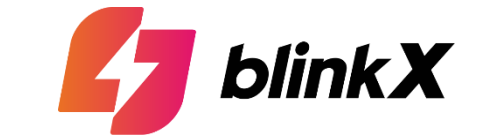

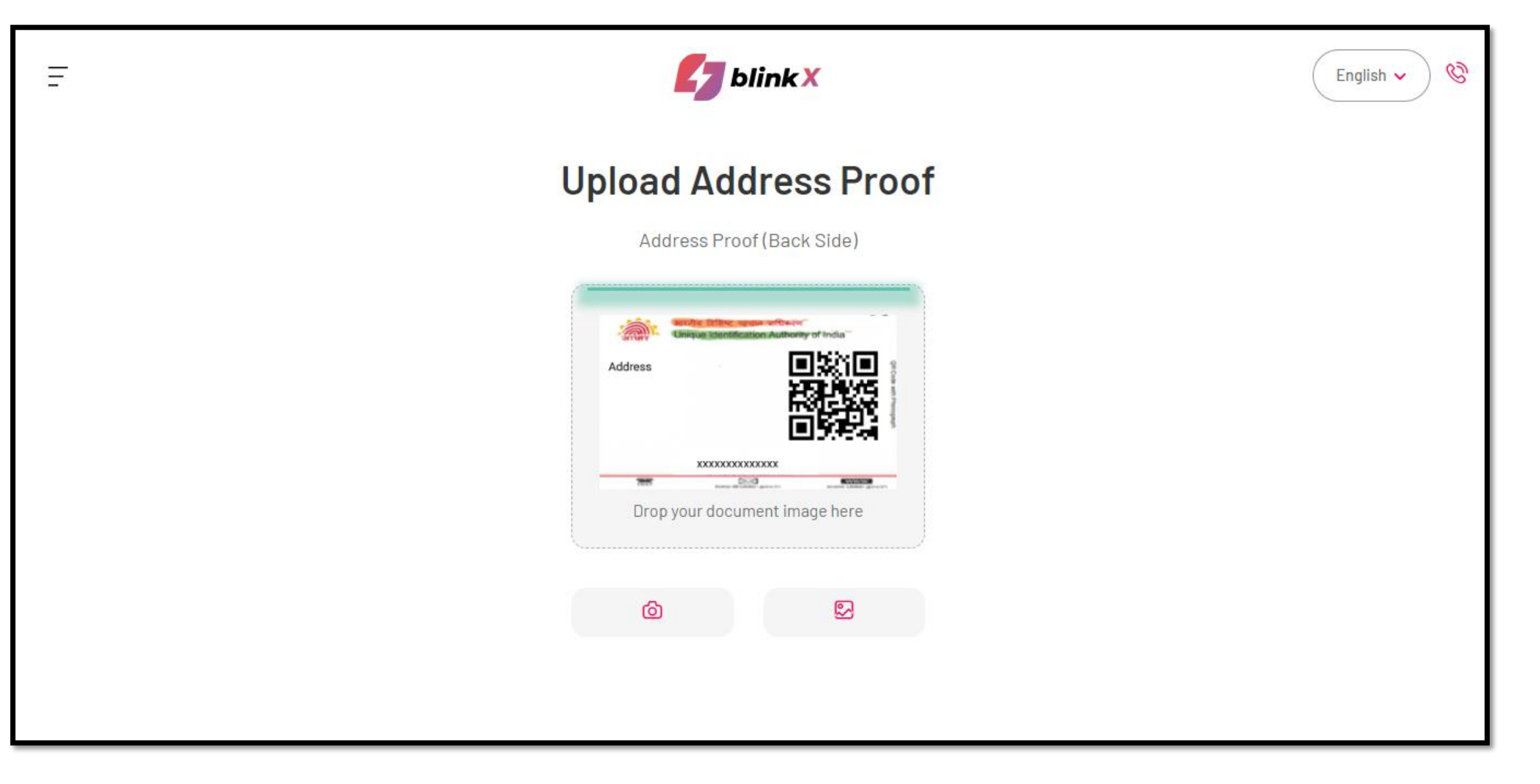

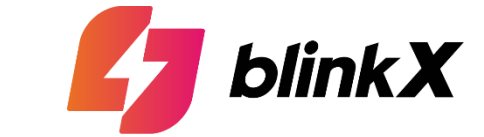

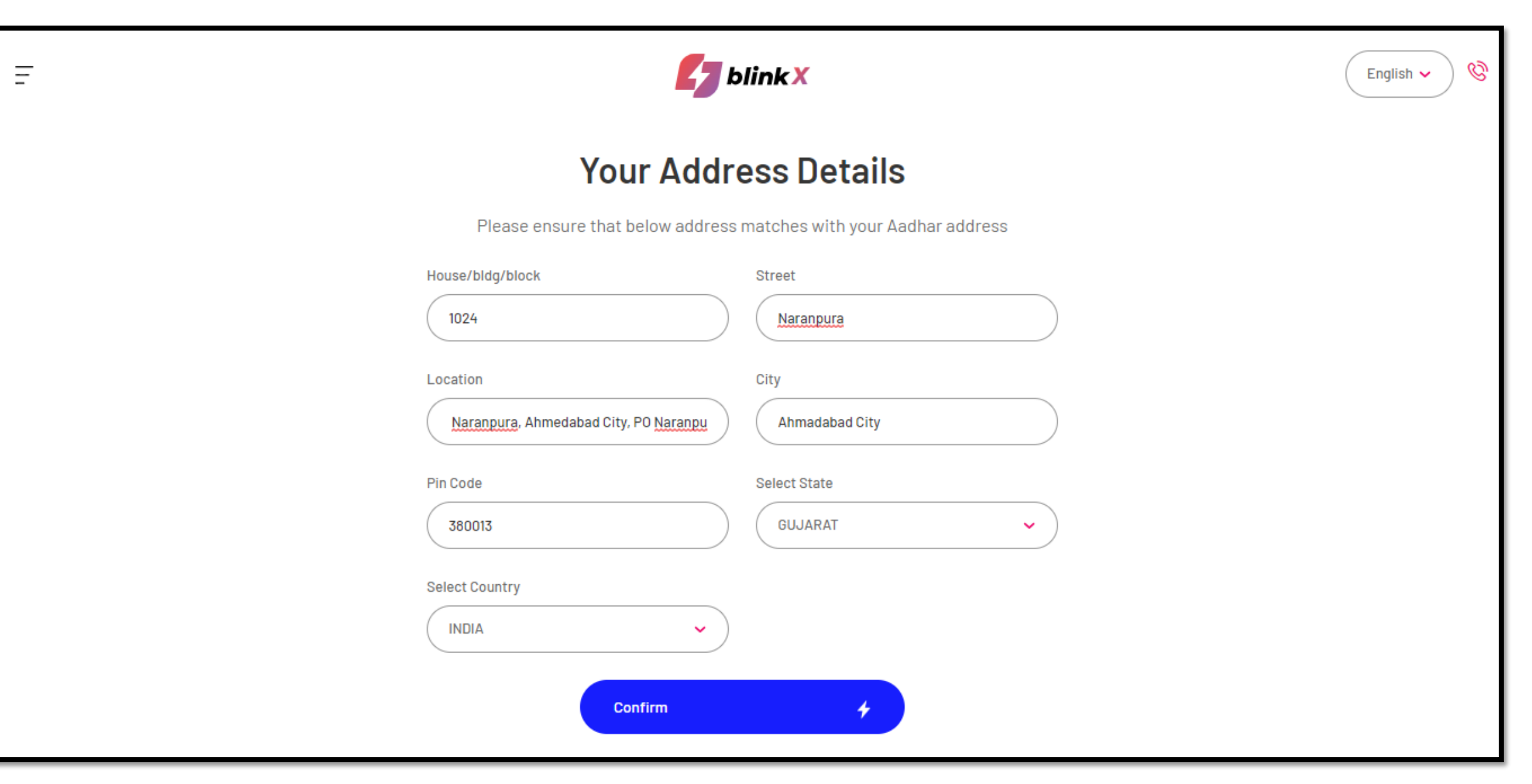

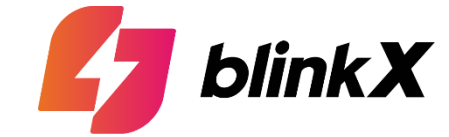

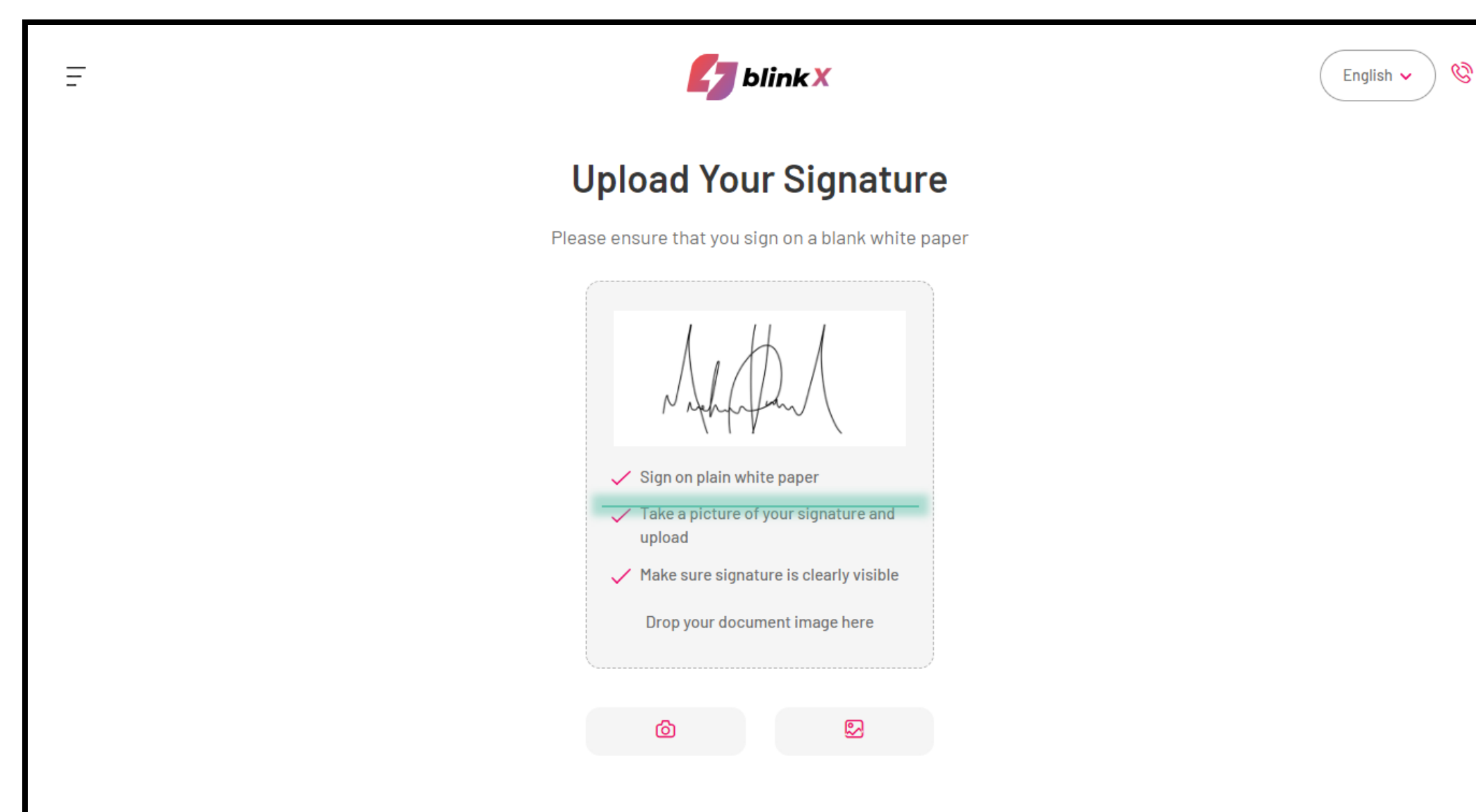

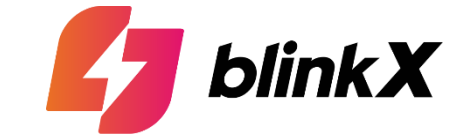

| Ξ | blink X                                                      | English 🗸 🔇 |
|---|--------------------------------------------------------------|-------------|
|   | <b>Personal Details</b><br>Your details are safe & secure    |             |
|   | Gender Marital Status   Male Single   Father's Name  Confirm |             |
|   | Copyrights @ 2024 & blinkX All Right Reserved                |             |

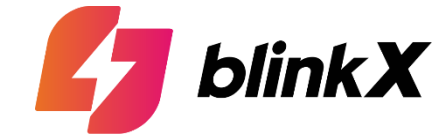

| Ξ | blink X                                       | English 🗸 🔇 |
|---|-----------------------------------------------|-------------|
|   | Financial Information                         |             |
|   | Educational Qualification Annual Income       |             |
|   | Occupation Trading Experience                 |             |
|   | Select Occupation Select Trading Experience V |             |
|   | I am not a politically exposed person         |             |
|   |                                               |             |
|   | Copyrights @ 2024 & blinkX All Right Reserved |             |

Step 13 | Nomination (Selection – Yes & No)

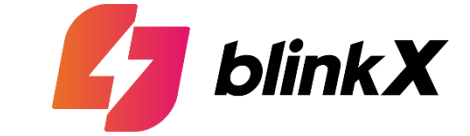

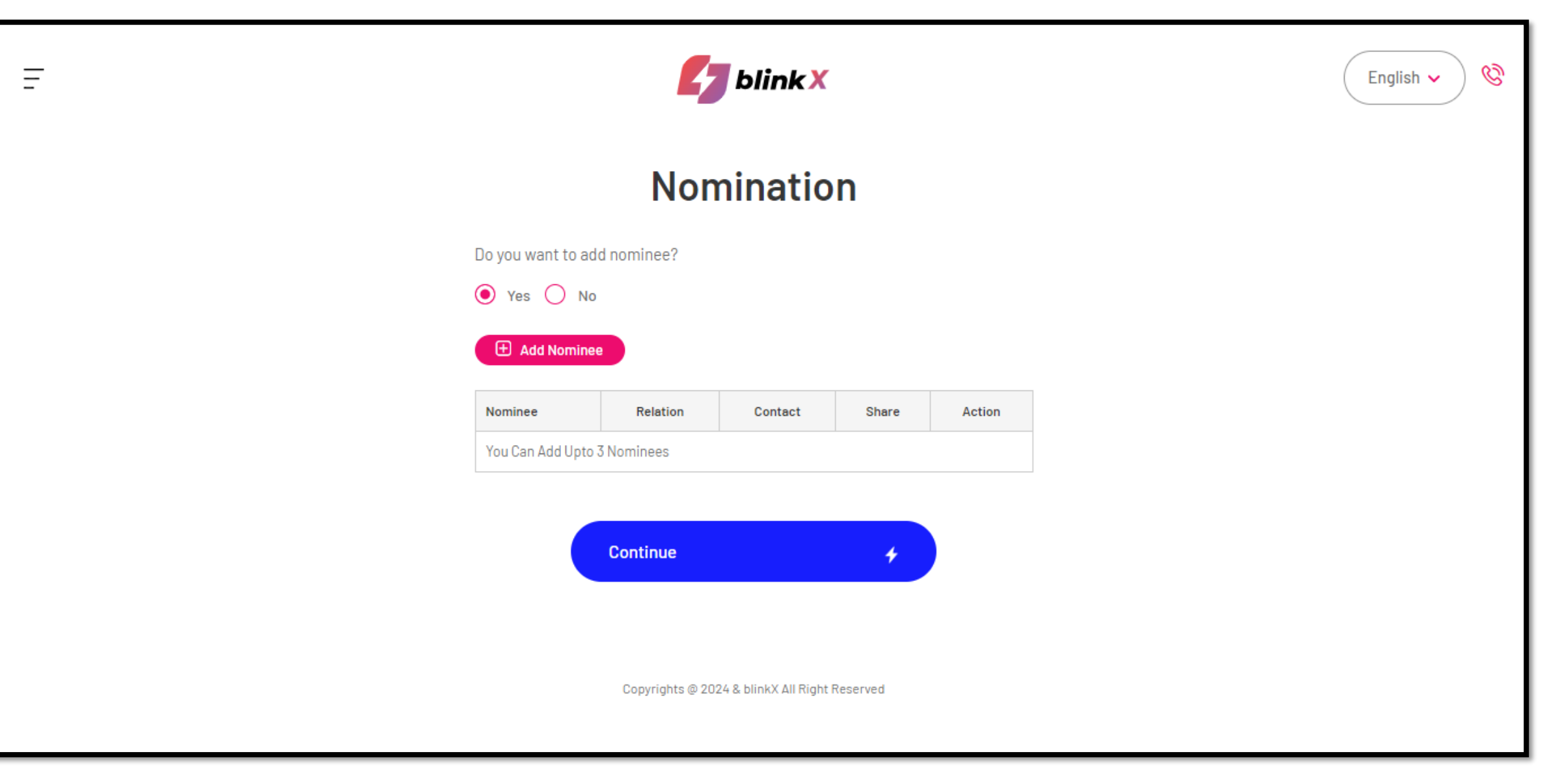

#### **Step 13 | Nomination (Selection - Yes)**

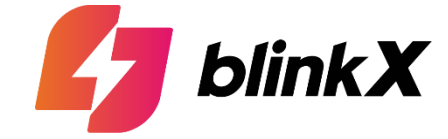

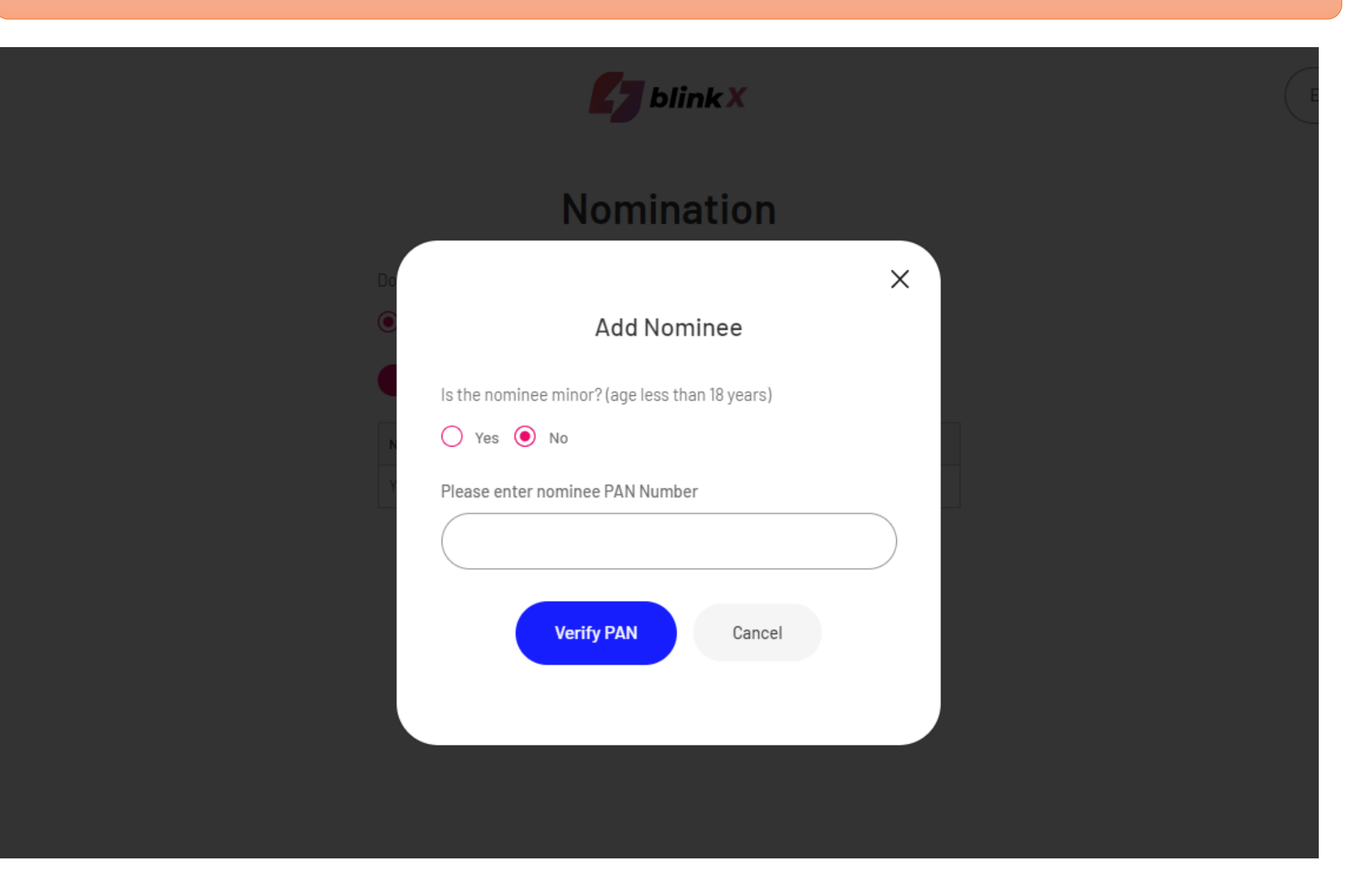

## Step 13 | Nomination (Selection – Yes)

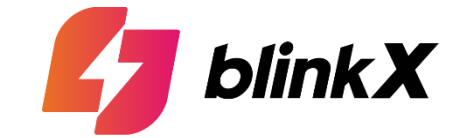

|                                             | ×                        | English 🗸 🔇 |
|---------------------------------------------|--------------------------|-------------|
| Add Nomin                                   | ee Details               |             |
| Nominee PAN                                 | Nominee First Name       |             |
|                                             | Enter Nominee First Name |             |
| Nominee Last Name                           | Nominee date of Birth    |             |
| Enter Nominee Last Name                     |                          |             |
| Nominee mobile                              | Nominee email            |             |
| Enter 10 digit mobile number                | Enter email ID           |             |
| Nominee relation with account holder        | Share(%)                 |             |
| ✓                                           | 100                      |             |
| * Nominee Address same as Applicant Address | S                        |             |
| Save                                        | Cancel                   |             |
|                                             |                          |             |
|                                             |                          |             |

# **Step 13 | Nomination (Selection - Yes)**

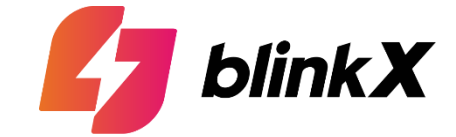

| Ŧ |                                                            | 4               | blink X                        |       |        | English 🗸 🔇 |
|---|------------------------------------------------------------|-----------------|--------------------------------|-------|--------|-------------|
|   |                                                            | Non             | nination                       |       |        |             |
|   | Do you want to add no<br>Yes No<br>Add Nominee             | minee?          |                                |       |        |             |
|   | Nominee                                                    | Relation        | Contact                        | Share | Action |             |
|   | PAN Card :<br>Loor House<br>Date Of Birth : 06-09-<br>2006 | Daughter        | Mobile<br>Email :              | 100%  | Đ      |             |
|   | Ca                                                         | ontinue         | +                              |       |        |             |
|   |                                                            |                 |                                |       |        |             |
|   |                                                            | Copyrights @ 20 | 24 & blinkX All Right Reserved |       |        |             |
|   |                                                            |                 |                                |       |        |             |

# Step 13 | Nomination (Selection - No)

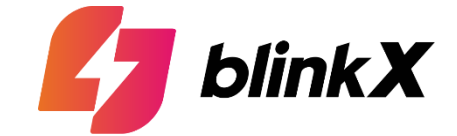

| = | <b>\$</b>                                                      | blinkX                          |        | English 🗸 |
|---|----------------------------------------------------------------|---------------------------------|--------|-----------|
|   | Nor                                                            | nination                        |        |           |
|   | Do you want to add nominee?                                    |                                 |        |           |
|   | 🔾 Yes 🕚 No                                                     |                                 |        |           |
|   | Nominee         Relation           You Can Add Upto 3 Nominees | Contact Share                   | Action |           |
|   |                                                                |                                 |        |           |
|   | Continue                                                       | +                               |        |           |
|   |                                                                |                                 |        |           |
|   |                                                                |                                 |        |           |
|   | Copyrights @ 20                                                | 124 & blinkX All Right Reserved |        |           |
|   |                                                                |                                 |        |           |

#### **Step 14 | Upload Selfie (For Digilocker Users)**

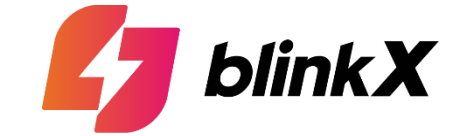

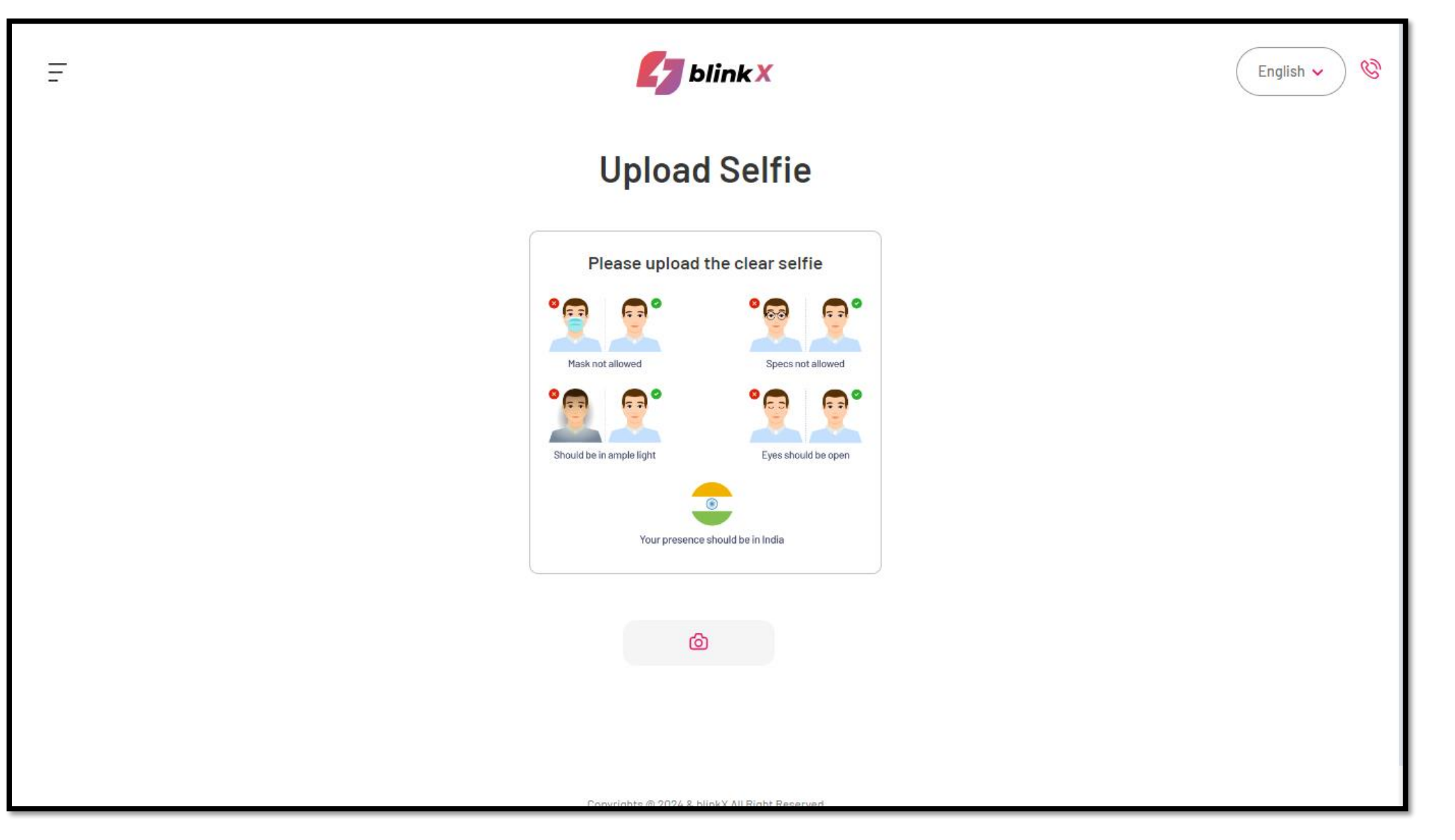

#### Step 14 | Upload Selfie (For Manual Document Upload Users)

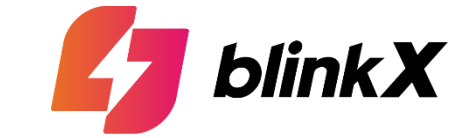

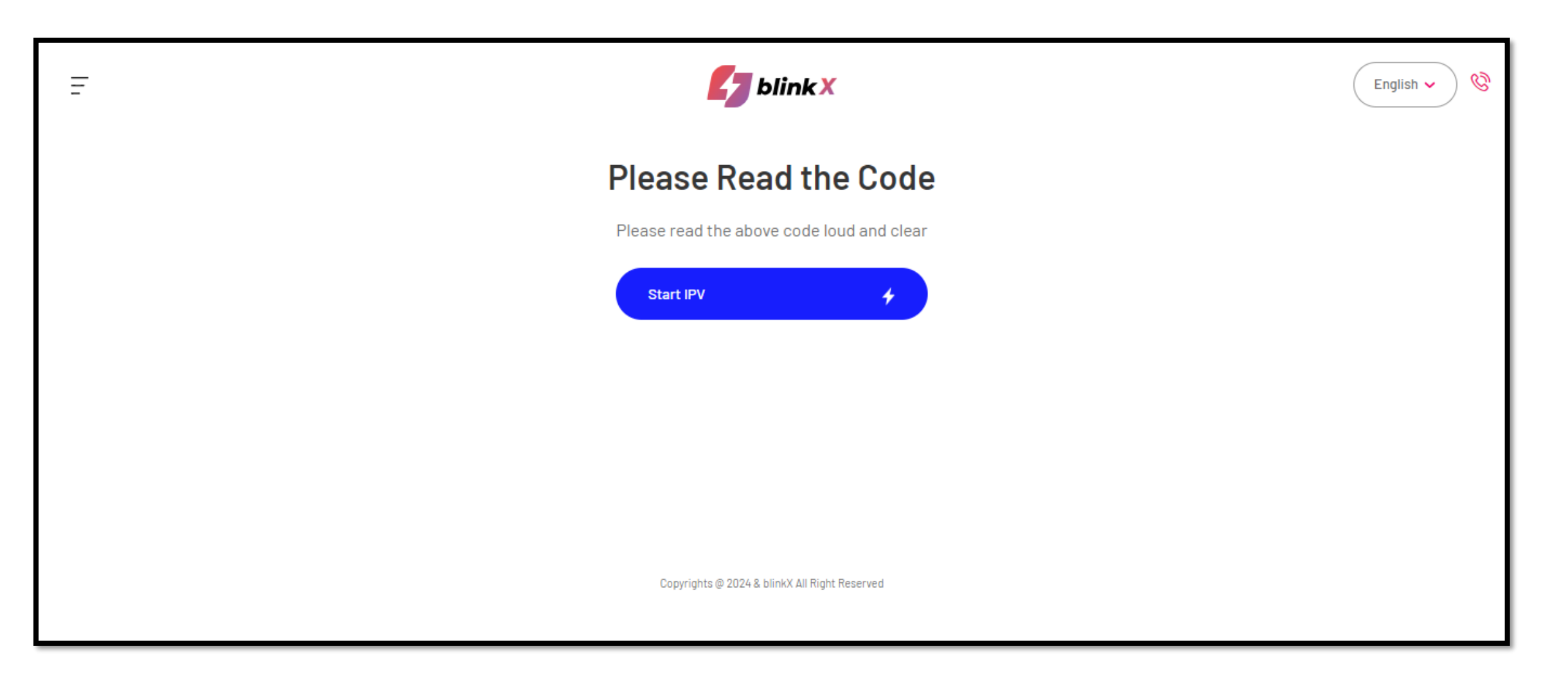

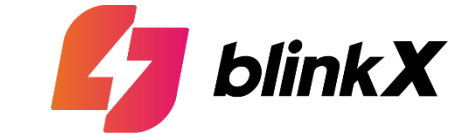

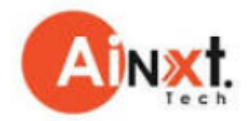

#### Verify your identity

Video OTP check helps us to detect your identity and keep your account safe from frauds

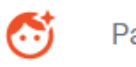

Park yourself at a safe place

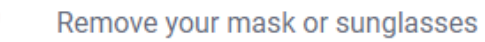

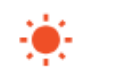

0\_\_\_\_0

Ensure good lighting during capture

The Video OTP process will be used for the purpose of account opening only.

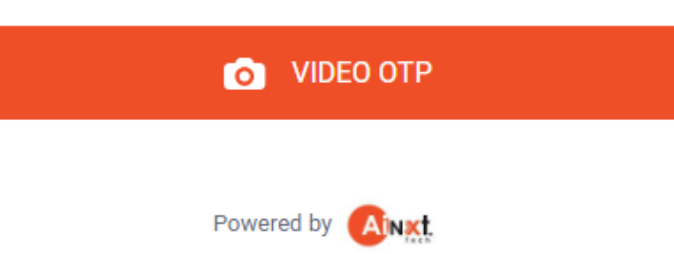

#### Step 14 | Upload Selfie (For Manual Document Upload Users)

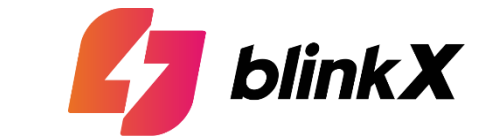

# Phone Camera 9463 Wait! Fetching your location. Powered by Ainxt.tech

#### Step 14 | Upload Selfie (For Manual Document Upload Users)

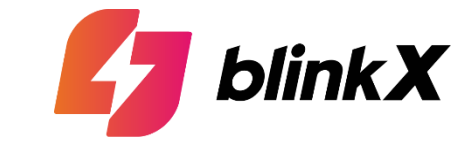

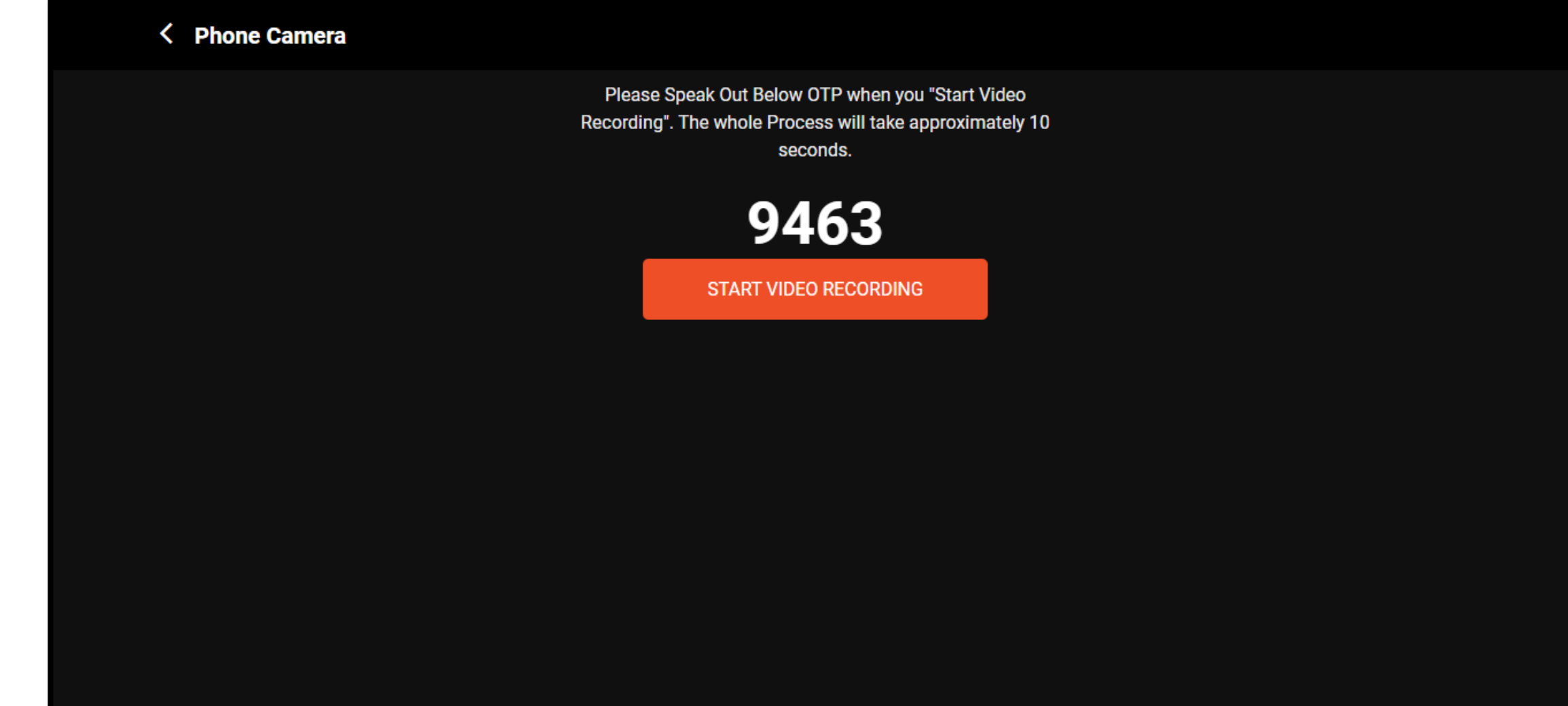

Powered by Ainxt.tech

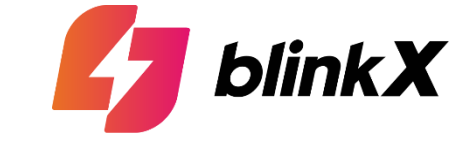

| Ē | blink X                                                                                                    | English 🗸 🔇 |
|---|----------------------------------------------------------------------------------------------------|-------------|
|   | Activate F&O Instantly!                                                                                                    |             |
|   | For your convenience, we will fetch your details automatically                                                                                                    |             |
|   | Mobile Number<br>9324196350<br>(Linked to bank account)<br>DiinkX work with Onemoney, an RBI<br>registered account aggregators to securely<br>fetch your data<br>Fetch Bank Statement<br>Upload Manually |             |
|   | Skip Derivatives                                                                                                    |             |
|   | You will be redirected to Onemoney website to provide consent                                                                                                    |             |
|   | Copyrights @ 2024 & blinkX All Right Reserved                                                                                                    |             |

# Step 15 | Activate F&O Instantly! (Auto Fetch)

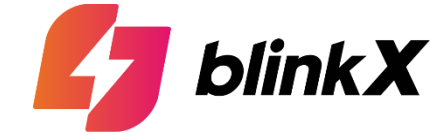

| $\leftarrow$ |                    |                                                                    | OTP sent successfully |
|--------------|--------------------|--------------------------------------------------------------------|-----------------------|
|              |                    | Verify Onemoney OTP                                                |                       |
|              | Verify OTP         | By proceeding, you agree to Onemoney T&C                           |                       |
|              | Discover Accounts  | Resend OTP in 59 seconds.                                          |                       |
|              | Link your accounts |                                                                    |                       |
|              | Approve Consent    | (a) Your statements are <b>end to end encrypted</b>                |                       |
|              |                    | <ul> <li>via RBI licensed Account Aggregator Learn more</li> </ul> |                       |
|              | Powered i          | by Chemoney                                                        |                       |

## Step 15 | Activate F&O Instantly! (Auto Fetch)

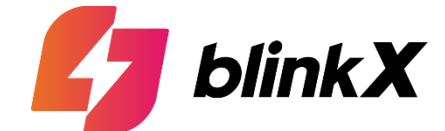

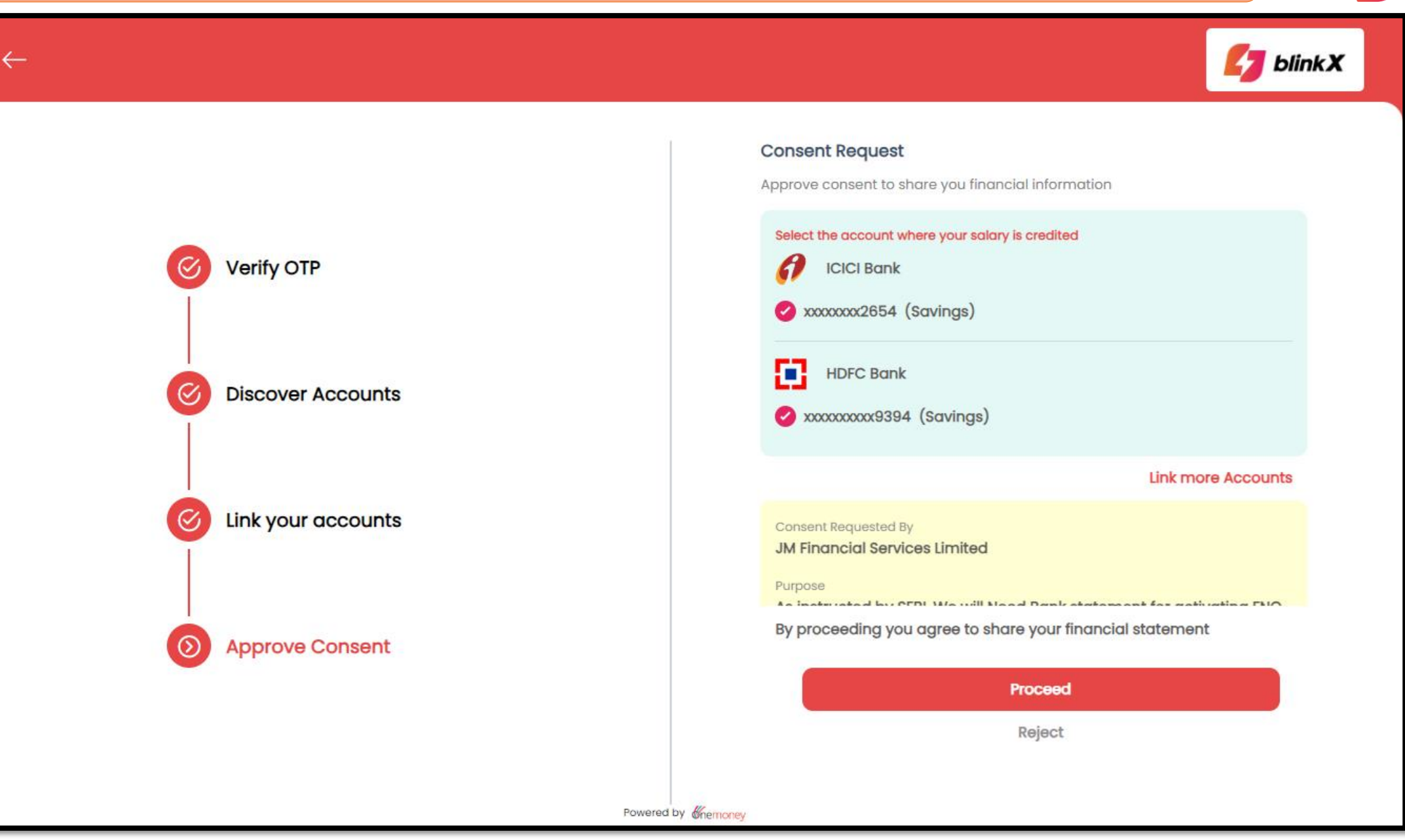

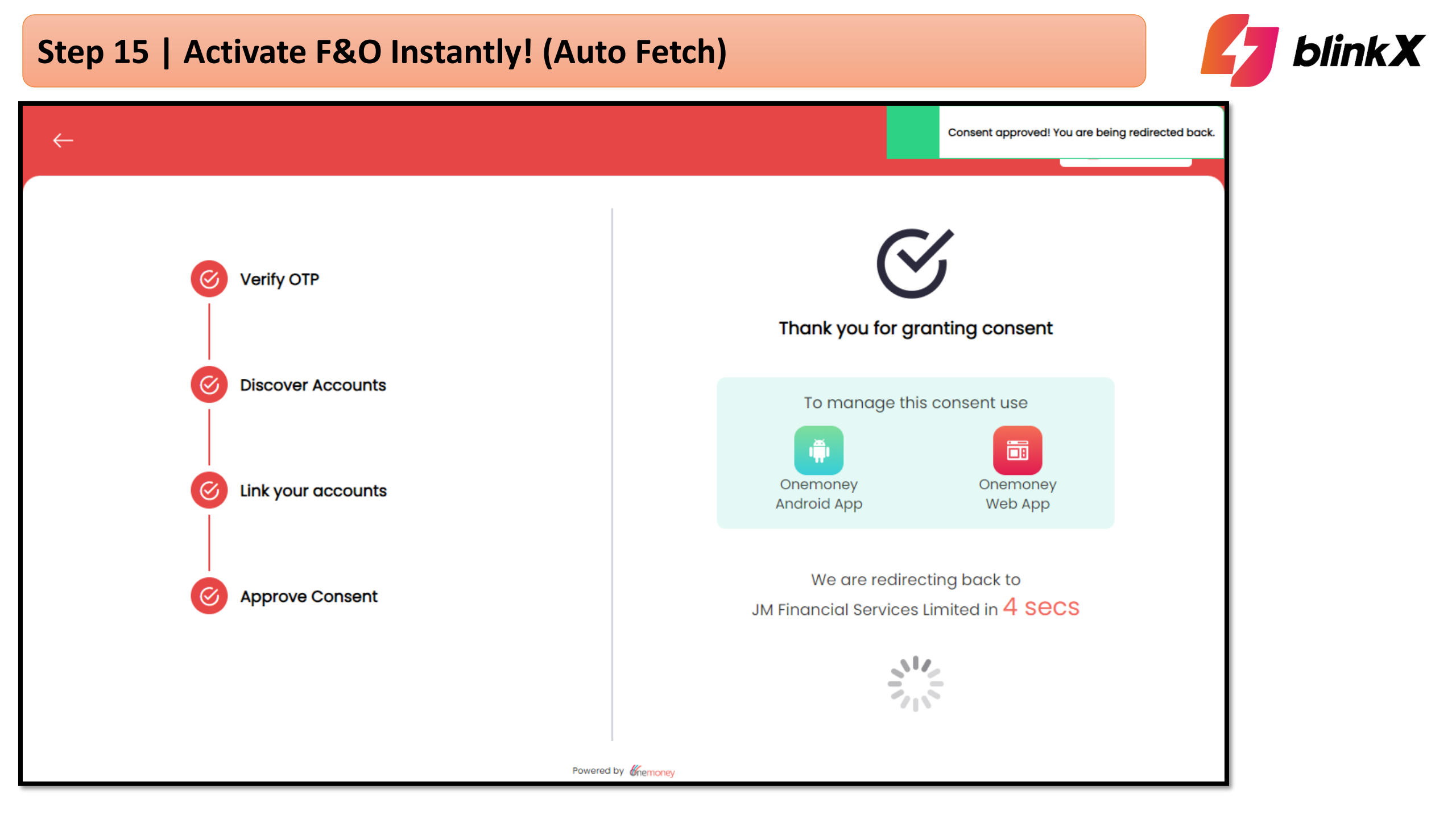

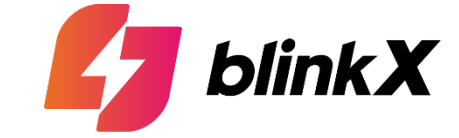

| <b>blink</b> X                                                              | English 🗸 |
|-----------------------------------------------------------------------------|-----------|
| Start trading in F&O                                                        |           |
| Upload any 1 supporting document to activate Future & Option Segment        |           |
| Bank Account Statement     PDF       Previous 6 months                      |           |
| Salary Slips PDF<br>Previous 3 months                                       |           |
| Demat Account Holding Statement PDF  Recent Demat Account Holding Statement |           |
| ITR Acknowledgement PDF V<br>Previous Financial Year                        |           |
| Bank Passbook PDF Sank Passbook with latest 6 month entry                   |           |
| Upload +                                                                    |           |
| Skip Derivatives                                                            |           |

#### Step 16 | e-Sign (KRA & AOF)

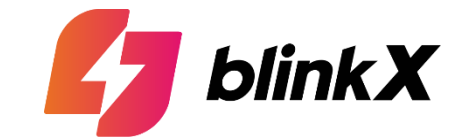

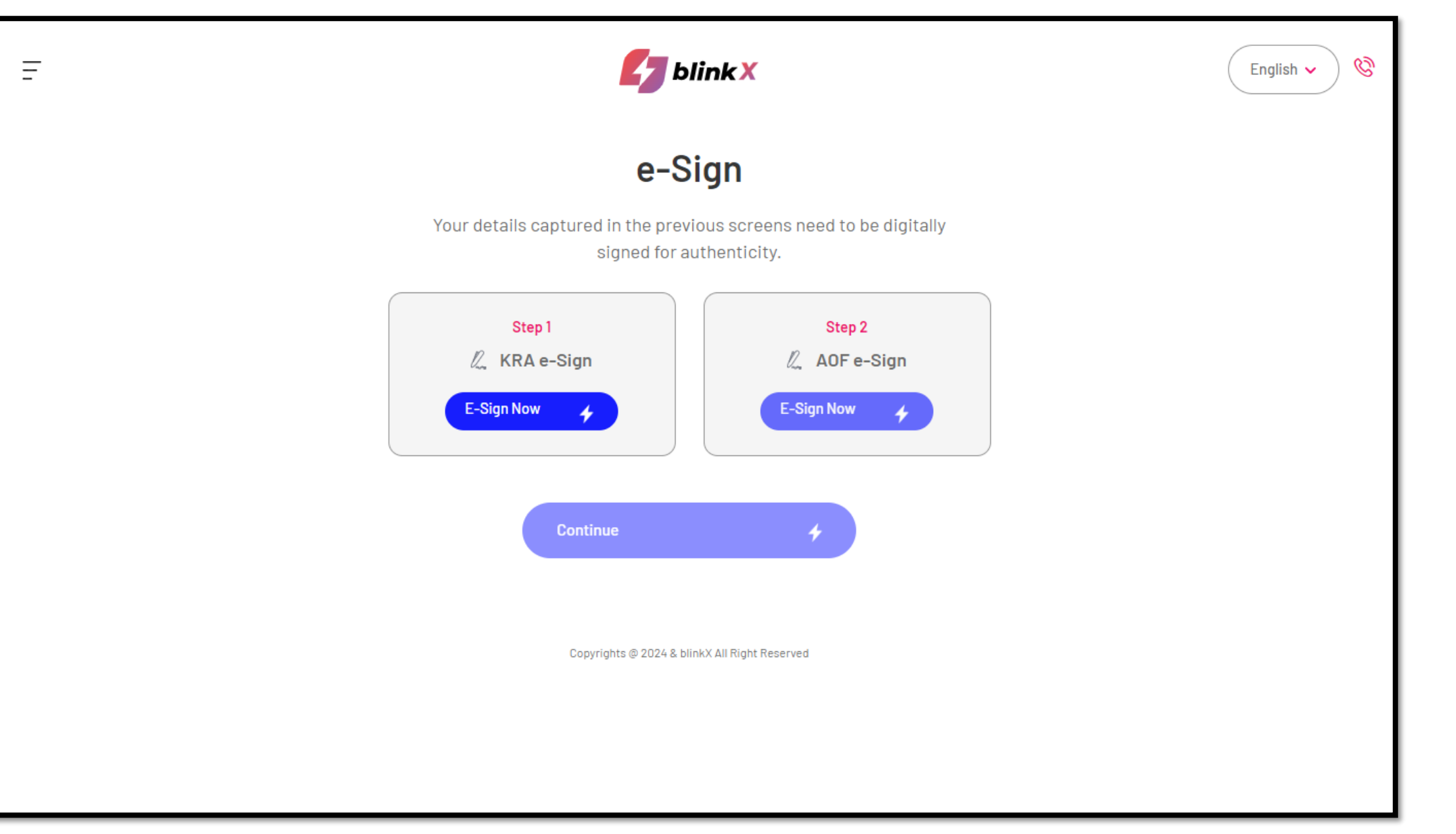

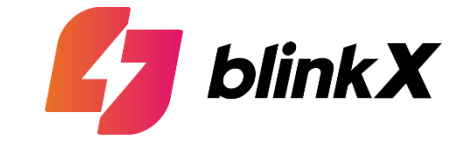

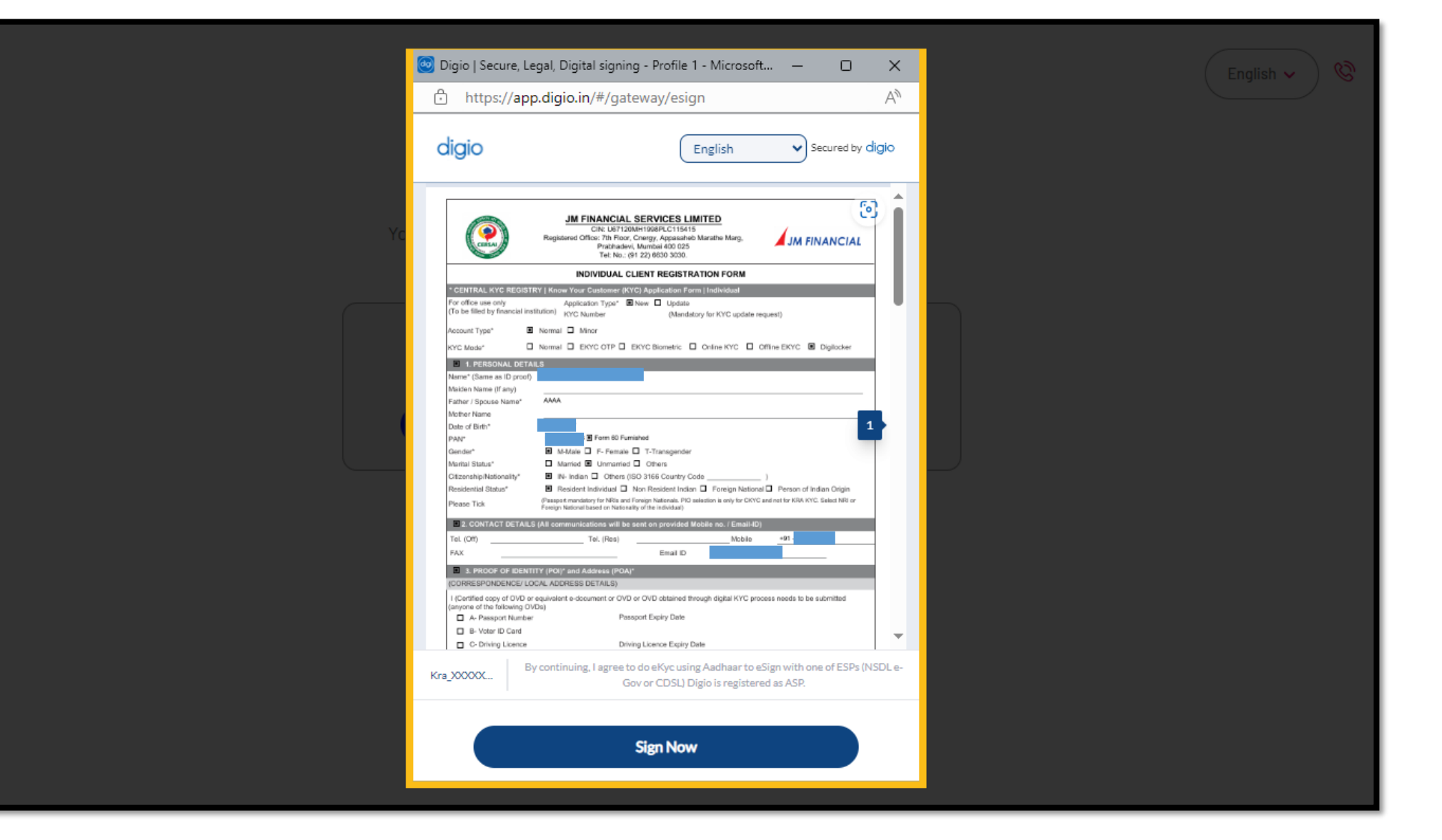

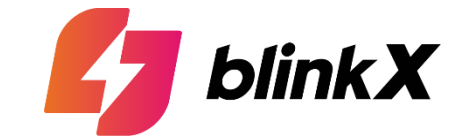

| <form>      AS     Marca Decomposition Control Control</form> | digio                                                                                                    | way, coign                                                                                                    |                                                                                                    |
|----------------------------------------------------------------------------------------------------|----------------------------------------------------------------------------------------------------|----------------------------------------------------------------------------------------------------|----------------------------------------------------------------------------------------------------|
| Aadhaar Number/ Virtual ID<br>Enter your 12 digit Aadhaar number or 16 digit VID           Generate your Virtual ID           Send OTP         Cancel                                                                                                    | ASP Digiotech Solutions Private Limited<br>Instruction ID ESIGN 2489375540339Y33WXG5MWWXG5MWWXG5MWFXG5BWF<br>Hereby authorize CDSL Ventures Limited to:<br>1. Use my Aachhar / Vitual ID details (as applicable) for the<br>design to authonticate my identity through the Aachhar based<br>2. Authenticate my Aachhar / Vitual ID details (as applicable)<br>and the second to the second of the purpose of elision<br>3. Li understate my Aachhar / Vitual ID details (as a details)<br>3. Li understate my Aachhar / Vitual ID details (as a details)<br>and and that Security and confidentiality of personal<br>ensured by CDSL Ventures Limited and the data will be a<br>from UIDAH from time to time. | nc<br>as purpose of eSign of documents requested using CDSU<br>de «KVC services of UIDAI.<br>isometric for authenticating my klentity through the Aadi<br>KVC services of UIDAI and use my Phote and Domogray<br>of documents requested using CDSL Ventrues Limited<br>to the the purpose of Aadhare base<br>tored by CDSL Ventures Limited till such time as ment<br>iderstood the same. I provide consent to author | Dete 2024-89-17<br>Time 15:54:36<br>L Ventures Limited<br>haar Authentication<br>phic details (Name,<br>sister.<br>di authentication is<br>tioned in guidelines<br>enticate my |
| Generate your Virtual ID Send OTP Cancel                                                                                                    | Aadhaar Number/ Virtual ID<br>Enter your 12 digit Aadhaar number o                                                                                                    | or 16 digit VID                                                                                                    | 0                                                                                                    |
| Send OTP <u>Cancel</u>                                                                                                    | Generate your Virtual ID                                                                                                    |                                                                                                    |                                                                                                    |
|                                                                                                    | Send OTP                                                                                                    | <u>Cancel</u>                                                                                                    |                                                                                                    |

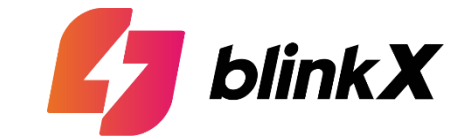

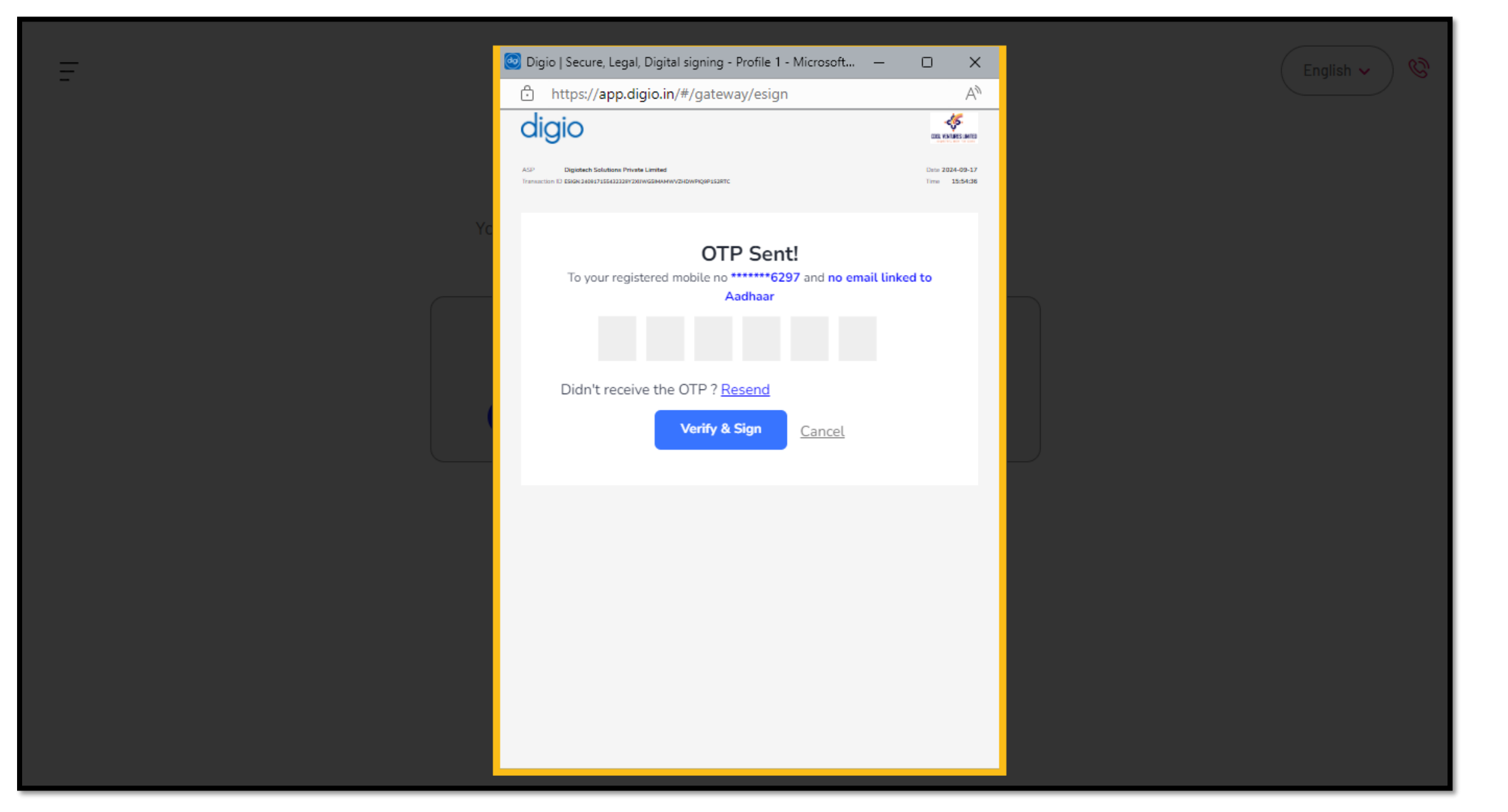

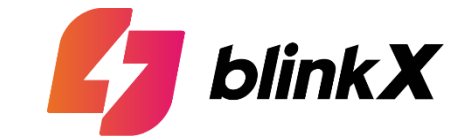

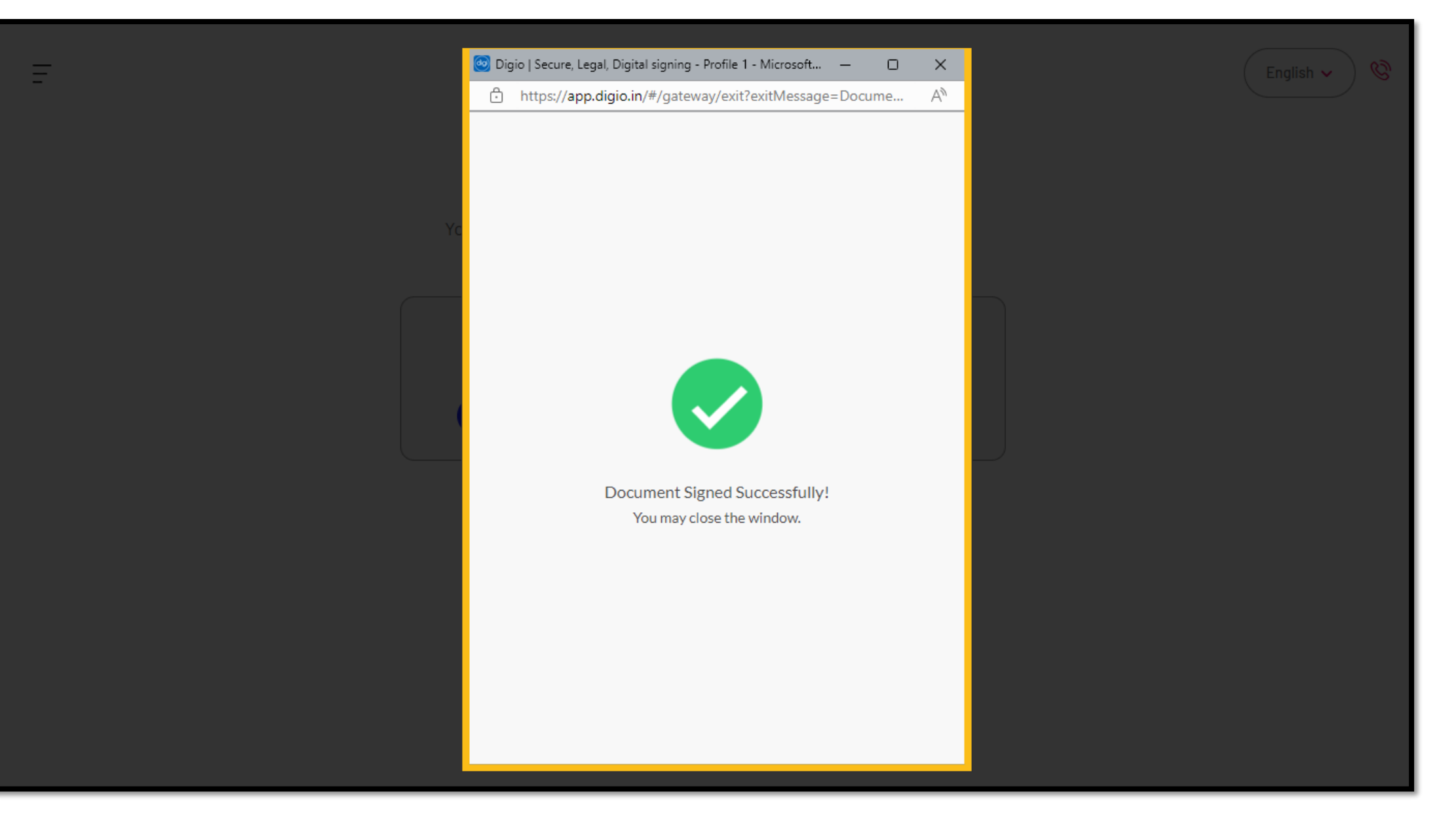

#### Step 16 | e-Sign (KRA done & AOF pending)

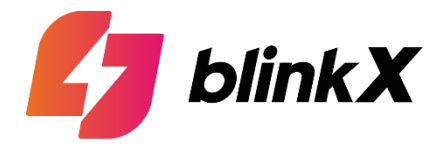

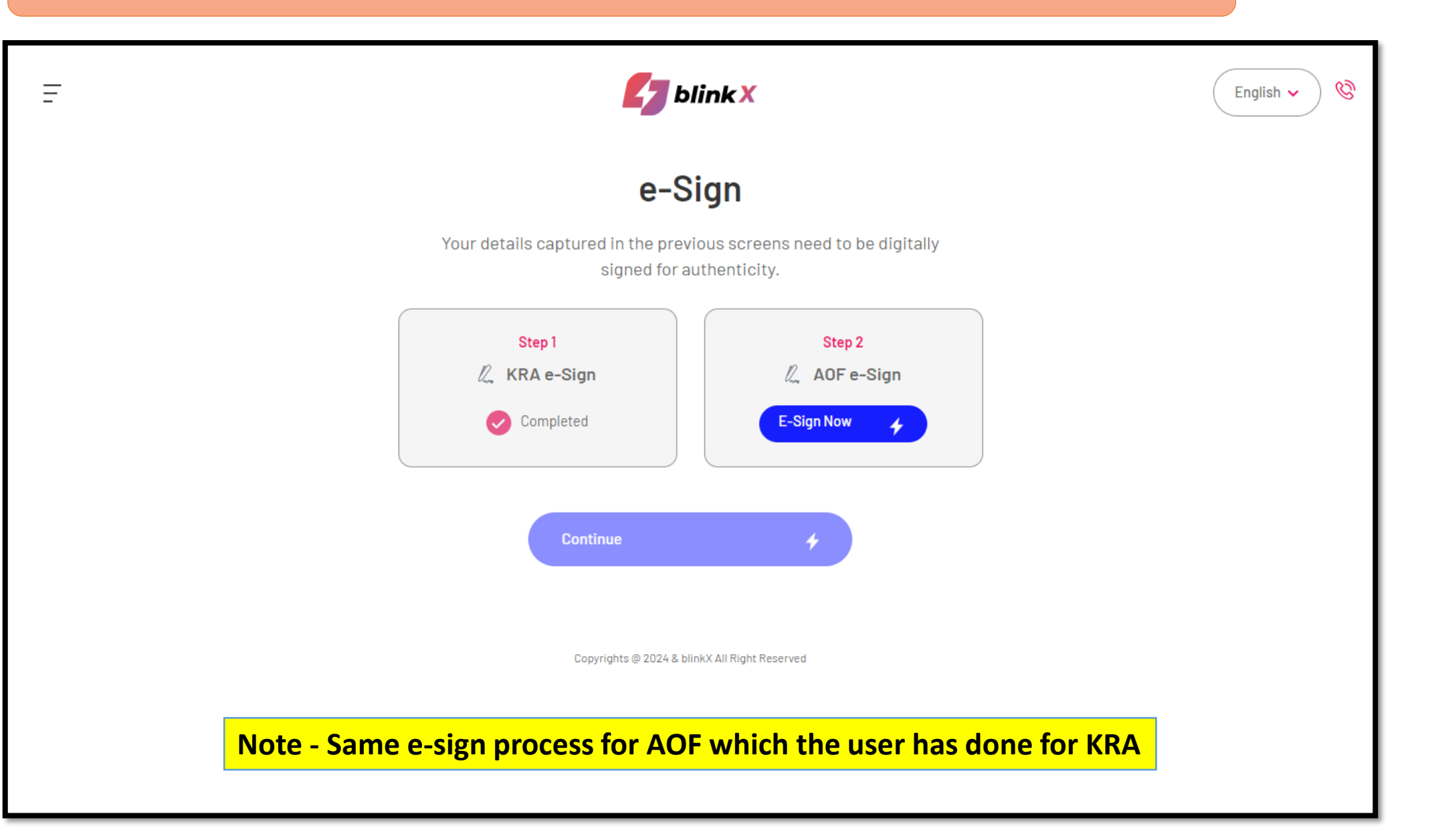

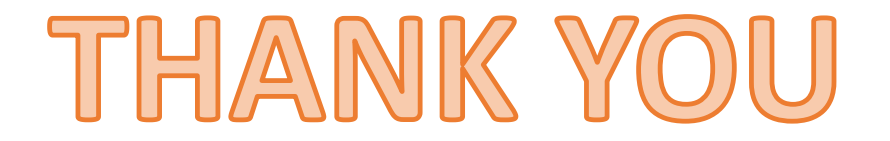